# HERO 5 BLACK

# UŽIVATELSKÁ PŘÍRUČKA

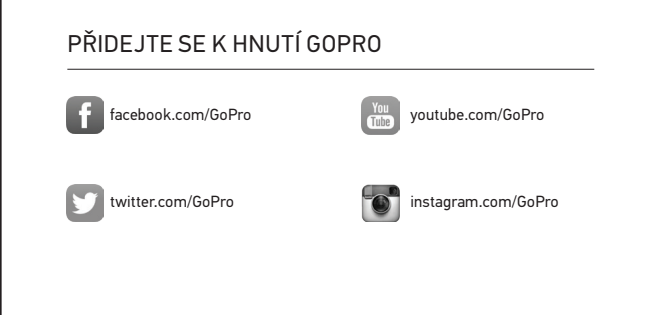

Pro stažení manuálu v jiném jazyce navštivte web: gopro.com/help.

www.gohd.cz

# OBSAH

| Kamera HER05 Black               | 6  |
|----------------------------------|----|
| Začínáme                         | 8  |
| Seznámení s kamerou GoPro        | 16 |
| Mapa režimů a nastavení          | 20 |
| QuikCapture                      | 22 |
| Natáčení a focení                | 24 |
| Hlasové ovládání kamery          | 27 |
| Přehrávání obsahu                | 30 |
| Používání kamery s HDTV          | 33 |
| Připojení k aplikaci Capture     | 35 |
| Nahrávání souborů                | 36 |
| Video režim: Režimy záznamu      | 39 |
| Video režim: Nastavení           | 41 |
| Video režim: Pokročilá nastavení | 48 |
| Foto režim: Režimy záznamu       | 50 |
| Foto režim: Nastavení            | 52 |
| Foto režim: Pokročilá nastavení  | 54 |
| Režim Časosběr: Režimy záznamu   | 56 |
| Režim Časosběr: Nastavení        | 58 |

www.gohd.cz

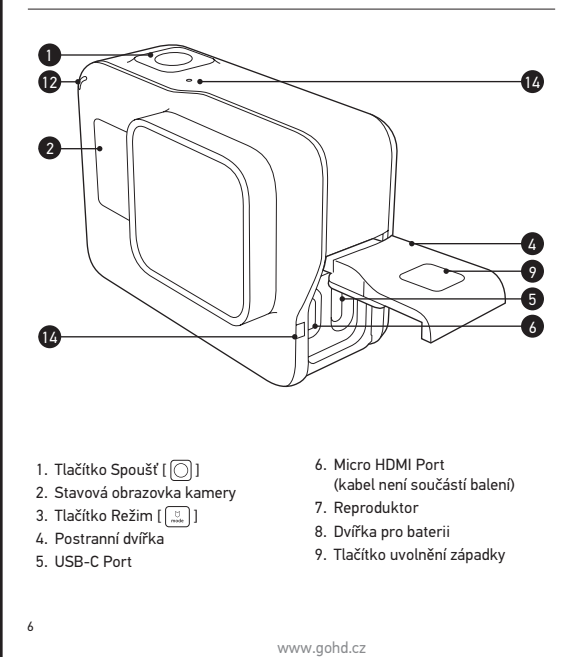

# **GOPRO CARE + GOPRO PLUS**

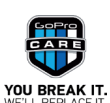

Nyní si můžete zaznamenat svůi život bez obav. Ale pozor - šance uplatnit rozšířenou dvouletou záruku GoPro CARE máte pouze po dobu 60 dnů od zakoupení kamery. Vztahuje se na:

 Náhodné poškození
 Rychlou výměnu kamery
 Prémiovou zákaznickou podporu Záruku výrobce

Podrobnosti na shop.gopro.com/care

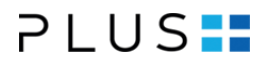

Kamera HERO5 Black dokáže automaticky nahrát vaše fotky a videa do Cloudu, odkud máte snadný přístup k videím, jejich editaci a sdílení na sociálních sítích. Založte si účet GoPro Plus a užijte si své GoPro naplno. Více na gopro.com/plus

- Přístup k obsahu přes Cloud
- Snadná úprava videa z mobilu
   Rozsáhlá knihovna hudby
   20% sleva na příslušenství a držáky
   Prvotřídní podpora

Dostupnost těchto služeb je závislá na regionu. Více info na gopro.com/plus a shop.gopro.com/care www.gohd.cz

#### OBSAH

| Režim Časosběr: Pokročilá nastavení | 62 |
|-------------------------------------|----|
| Pokročilé ovládání                  | 63 |
| Připojení k audio příslušenství     | 73 |
| Přizpůsobení kamery GoPro           | 74 |
| Důležité zprávy                     | 78 |
| Resetování kamery                   | 79 |
| Používání držáků                    | 80 |
| Vyjmutí postranních dvířek          | 85 |
| Údržba kamery                       | 87 |
| Informace o baterii                 | 88 |
| Řešení problémů                     | 91 |
| Zákaznická podpora                  | 93 |
| Ochranné známky                     | 93 |
| Regulační informace                 | 93 |

www.gohd.cz

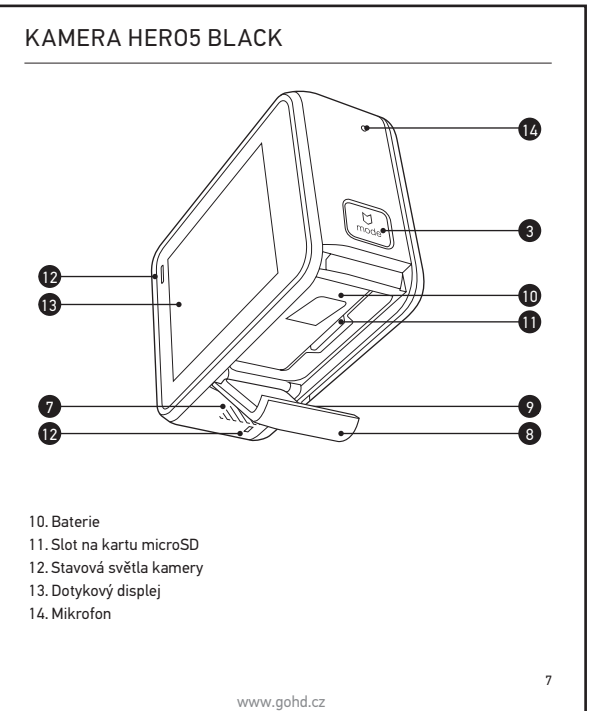

# **KAMERA HERO5 BLACK**

#### ZAČÍNÁME

Představujeme vám novou kameru HERO5 Black. Pro zaznamenávání videí a fotek budete potřebovat microSD kartu (prodává se samostatně).

MICROSD KARTY

Používejte značkové paměťové karty, které splňují následující požadavky:

- microSD, microSDHC nebo microSDXC
- Class 10 nebo UHS-I rating
- kapacita až 128GB

Seznam doporučených microSD karet najdete na gopro.com/workswithgopro. Doporučujeme značky SanDisk® Extreme nebo Lexar<sup>™</sup>.

Pokud dojde během nahrávání k zaplnění paměťové karty, kamera přestane nahrávat a na dotykovém displeji se objeví nápis FULL.

POZNÁMKA: Při manipulaci s kartami buďte opatrní. Vyvarujte se tekutin, prachu a špíny. Pro jistotu před vkládáním nebo vyjímáním karty kameru vypněte. Ohledně teplot přípustných pro používání se podívejte do návodu výrobce karty.

PŘEFORMÁTOVÁNÍ MICROSD KARTY

Abyste microSD kartu udrželi v dobrém stavu, pravidelně ji formátujte. Formátování vymaže veškerý obsah, proto se ujistěte, že jste si předtím zkopírovali všechna videa a fotky.

Pro přeformátování karty přejeď te dolů, poklepejte na Preferences > Format SD Card > Delete (Předvolby > Formátování SD karty > Vymazat).

8

www.gohd.cz

#### ZAČÍNÁME

4. Přidržte dolů tlačítko pro uvolnění západky na postranních dvířkách, poté dvířka posunutím otevřete.

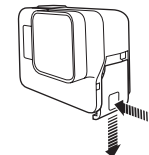

- 5. Připojte kameru k počítači nebo jinému USB nabíjecímu adaptéru pomocí přiloženého USB-C kabelu.
- 6. Vypněte kameru. Stavové světlo kamery se rozsvítí během nabíjení a výpne se, když je nabíjení kompletní. Při nabíjení z počítače se ujistěte, že je počítač připojen ke zdroji napětí.

Pokud se stavové světlo kamery nezapne, použijte jiný USB port.

Baterie se nabije na 100% za přibližně 3 hodiny. Více informací najdete v sekci Informace o baterii (strana 88).

www.gohd.cz

PRO TIP: Abyste baterii nabili co neirychleii, použiite GoPro Supercharger korodává se samostatně). Kameru také můžete nabít USB-kompatibilní síťovou nabíječkou (Wall Charger) nebo autonabíječkou (Auto Charger) (všechny se prodávají samostatně).

10

#### ZAČÍNÁME

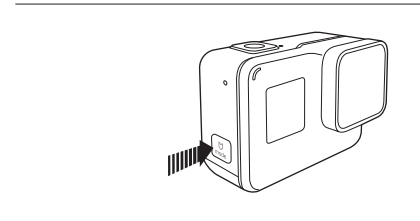

#### ZAPNUTÍ + VYPNUTÍ

#### Zapnutí:

Stiskněte tlačítko Režim [ 🚆 ]. Kamera několikrát pípne a stavová světla kamery zablikají. Když se objeví informace na dotykovém displeji nebo stavové obrazovce kamery, kamera je zapnutá.

#### Vypnutí:

Stiskněte a podržte tlačítko Režim po dobu 2 sekund. Kamera několikrát pípne a stavová světla kamery zablikají.

VAROVÁNÍ: Buďte opatrní, pokud GoPro používáte jako součást aktivního životního stylu. Vždy sledujte okolí, abyste zabránili zranění vás a druhých.

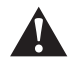

12

Při používání kamery, držáků a příslušenství dodržujte platné zákony, včetně zákonů na ochranu soukromí, které mohou zakazovat natáčení v určitých oblastech.

#### ZAČÍNÁME

NABÍJENÍ BATERIE

- Před prvním použitím kamery doporučujeme baterii plně nabít.
- 1. Přidržte dolů tlačítko pro uvolnění západky na dvířkách pro baterii, poté dvířka vysuňte.

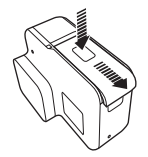

- 2. Vložte microSD kartu se štítkem směrem k baterii (karta není pro nabíjení vvžadována)
- známka: Kartu vyjmete tak, že ji nehtem zatlačíte do slotu, dokud nevyskočí
- 3. Vložte baterii a zavřete dvířk

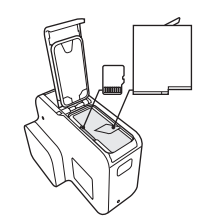

vww.gohd.c

## ZAČÍNÁME

AKTUALIZACE SOFTWARE KAMERY

Nejnovější funkce a nejlepší výkonnost kamery GoPro zajistíte tím, že budete používať nejnovější software. Když se připojíte k aplikaci Capture nebo Quik for desktop, automaticky budete informováni, že je k dispozici aktualizace. 1. Stáhněte si tyto aplikace:

- Capture z Apple<sup>©</sup> App Store<sup>©</sup> nebo Google Play™
- Quik for desktop z gopro.com/apps
- 2. Připojte kameru k chytrému telefonu/tabletu nebo počítači. Pokud je dostupná aktualizace, aplikace poskytne instrukce pro její instalaci.

Kameru také můžete aktualizovat ručně pomocí microSD karty a čtečky karet/adaptéru (prodává se samostatně). Podrobnosti a informace o nejnovější softwarové verzi najdete na gopro.com/update.

PRO TIP: Aktuálně používanou verzi software zobrazíte tak, že přejedete dolů z hlavní obrazovky, poté poklepete na Preferences > About This GoPro (Předvolby > 0 tomto GoPro).

www.gohd.cz

11

# ZAČÍNÁME

STAVOVÁ OBRAZOVKA KAMERY

Stavová obrazovka kamery v její přední části obsahuje následující informace o režimech a nastaveních, takže to nejdůležitější z aktuálního nastavení můžete vidět ve stručném přehledu:

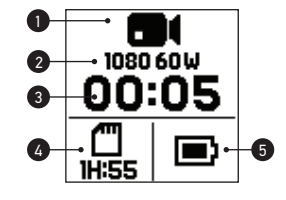

- 1. Režim kamery
- 2. Nastavení
- 3. Počet zaznamenaných souborů
- 4. Zbývající místo na microSD kartě
- 5 Stay baterie

Poznámka: Ikony a nastavení, která se objevují na stavové obrazovce kamery, se liší dle režimu. Výše uvedené jsou pro režim Video

# ZAČÍNÁME

#### DOTYKOVÝ DISPLEJ

Dotykový displej zezadu kamery zobrazuje na hlavní obrazovce následující informace o režimech a nastaveních. Zobrazená nastavení se liší dle režimu.

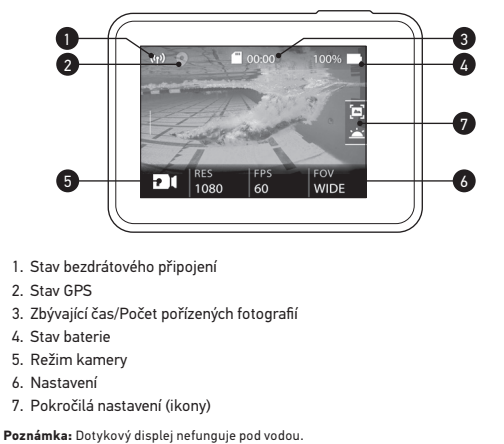

14

www.gohd.cz

# SEZNÁMENÍ S KAMEROU GOPRO

#### REŽIMY

HER05 Black nabízí 3 režimy: Video, Foto a Časosběr.

#### Video

Režim Video nabízí 3 režimy záznamu: Video, Video + Foto (Video + Photo) a Smyčka (Looping). Popis všech režimů najdete v sekci **Video režim: Režimy** záznamu (strana 39).

#### Foto

Režim Foto nabízí 3 režimy záznamu: Foto (Photo), Burst a Noc (Night). Popis všech režimů najdete v sekci **Foto režim: Režimy záznamu** (strana 50).

#### Časosběr

Režim Časosběr nabízí 3 režimy záznamu: Časosběrné video (Time Lapse Video), Časosběrné foto (Time Lapse Photo), Noční časosběrné foto (Night Lapse Photo). Popis všech režimů najdete v sekci **Režim Časosběr: Režimy záznamu** (strana 56).

Vizuální mapu režimů GoPro a nastavení najdete v sekci **Mapa režimů a nastavení** (strana 20).

16

www.gohd.cz

# SEZNÁMENÍ S KAMEROU GOPRO

- Pro změnu pokročilého nastavení přejeď te doleva.
   Poznámka: Ne všechny režimy záznamu mají pokročilé nastavení.
- 7. Pro zapnutí pokročilého nastavení poklepejte na ikonu [ 😃 ].

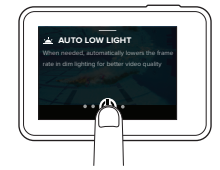

8. Pro návrat na hlavní obrazovku přejeď te dolů.

ZMĚNY REŽIMŮ TLAČÍTKEM REŽIM (MODE)

Tlačítko Režim (Mode) vám umožní rychle procházet režimy záznamu, které jste nastavili. Pokud jste například dříve vybrali Vídeo v režimu Vídeo, Noční focení (Night Photo) v režimu Foto a Časosběrné video (Time Lapse Vídeo) v režimu Časosběr, stisknutím tlačítka Režim budete přepínat mezi těmito režimy záznamu.

Všimněte si, že foto v režimu Burst se vždy v tomto cyklu objeví. Takže můžete zaznamenávat akci v rychlém pohybu jako např. děti skákající do bazénu nebo skok horského kola, aniž by bylo nutné měnit režim focení s předstihem.

# ZAČÍNÁME

POHYBY NA DOTYKOVÉM DISPLEJI

Pro navigaci dotykovým displejem používejte tyto pohyby. Při přejíždění vždy přejíždějte z okraje displeje.

Vybere položku, zapne/vypne nastavení

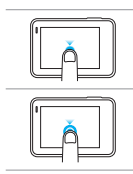

**Stisknutí a podržení** Vstoupí do nastavení Exposure Control (Ovládání expozice).

Přejetí doleva Přístup k pokročilým nastavením (pokud jsou k dispozici) pro aktuální režim.

Přejetí doprava Zobrazí vaše média

Poklepání

Přejetí dolů Z hlavní obrazovky otevře menu Connect (Připojit) a Preferences (Předvolby). Jinak se vrátí na hlavní obrazovku.

**PRO TIP:** Pro zamčení obrazovky a zamezení nechtěnému příkazu přejeďte dolů na hlavní obrazovce, poté poklepejte na [ ]. Pro odemčení znovu poklepejte na tuto ikonu.

www.gohd.cz

#### SEZNÁMENÍ S KAMEROU GOPRO

NAVIGACE POMOCÍ DOTYKOVÉHO DISPLEJE

- Na hlavní obrazovce poklepejte na ikonu v levém dolním rohu.
   Poklepejte na jednu z ikon režimů v horní části obrazovky (Video, Photo, nebo Time Lapse).
- 3. Poklepejte na režim záznamu v seznamu pod ním.
- \_\_\_\_\_

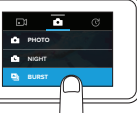

- 4. Na hlavní obrazovce poklepejte na nastavení, které chcete změnit.
- Poklepejte na novou možnost (dostupné možnosti jsou bíle). Kamera vás vrátí na hlavní obrazovku.

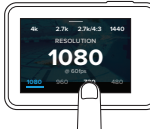

Pokud vyberete video rozlišení (RES), které nepodporuje snímky za sekundu (FPS), které byly vybrány, objeví se zpráva, která vás vyzve k poklepání na dotykový displej pro automatický přesun na nastavení FPS a vybrání jiné hodnoty. Podobná zpráva se zobrazí, pokud vyberete FPS, které není podporováno vybraným rozlišením.

17

15

# SEZNÁMENÍ S KAMEROU GOPRO

#### NAVIGACE POMOCÍ TLAČÍTEK

Pokud používáte kameru pod vodou, použijte pro změnu režimů a nastavení tlačítka a stavovou obrazovku.

www.gohd.cz

- Při zapnuté kameře přidržte tlačítko Režim [ ...] a stiskněte tlačítko Spoušť [ ].
- 2. Použijte tlačítko Režim pro procházení nastavení.

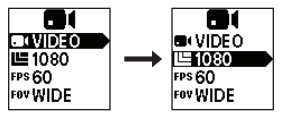

 Stiskněte tlačítko Spoušť pro procházení možností v rámci nastavení. Pro vybrání možnosti ji nechte zvýrazněnou.

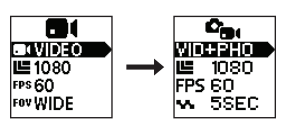

 Pro ukončení stiskněte a podržte tlačítko Spoušť, nebo v menu přejděte na Done (Hotovo).

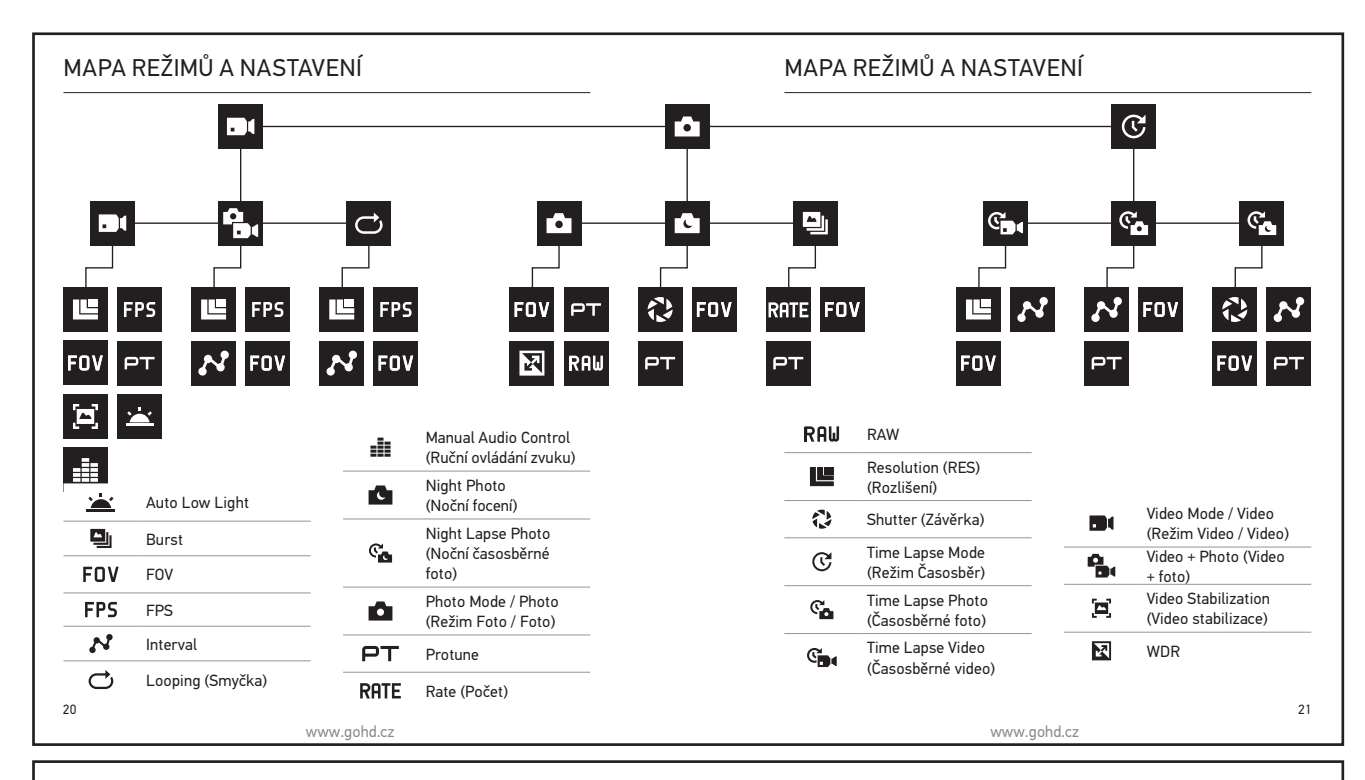

#### QUIKCAPTURE

Pomocí QuikCapture s kamerou HERO5 Black nejrychleji zaznamenáte video nebo časosběrné fotky. Protože kamera je zapnuta pouze při natáčení, prodlužujete rovněž výdrž baterie.

ZÁZNAM VIDEA S QUIKCAPTURE

1. Při vypnuté kameře stiskněte tlačítko Spoušť [ 🔘 ].

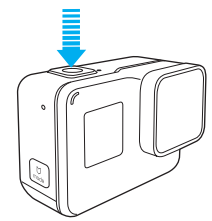

- Kamera se zapne, několikrát pípne a automaticky začne natáčet video. Stavová světla kamery blikají, zatímco kamera nahrává.
- 2. Nahrávání ukončíte tím, že stisknete znovu tlačítko Spoušť.

Kamera přestane nahrávat, několikrát zapípá a automaticky se vypne.

Pro natáčení jiných druhů videí se podíveje do sekce Natáčení a focení (strana 24).

ZÁZNAM ČASOSBĚRNÝCH FOTOGRAFIÍ POMOCÍ QUIKCAPTURE Kromě ukázání toho, jak se scéna mění během času, jsou časosběrné fotografie také užitečné pro záznam série fotek, když si potřebujete být jisti, že zachytíte ten správný záběr 22

www.gohd.cz

# NATÁČENÍ A FOCENÍ

#### NATÁČENÍ A FOCENÍ

24

Můžete také využít tradičnější metody pro točení a focení (včetně časosběrných videí a fotek), kdy necháte kameru zapnutou a natáčíte, kdy potřebujete. Při této metodě můžete použít dotykový displej pro náhled záběrů a změny režimů a nastavení předtím, než začnete zaznamenávat. Ovšem na rozdíl od režimu QuikCapture zůstává kamera zapnutá i když nenahráváte, takže ji musíte ručně vypnout, abyste šetřili baterii.

- 1. V případě potřeby vyberte jiný režim:
- a. Poklepejte na ikonu v levém dolním rohu dotykového displeje.

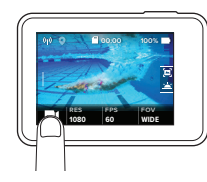

- b. Poklepejte na jednu z ikon režimů v horní části obrazovky.
- c. Poklepejte na režim záznamu v seznamu pod ním

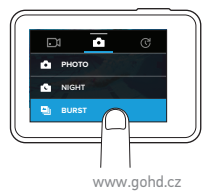

#### QUIKCAPTURE

1. S kamerou vypnutou zmáčkněte a podržte tlačítko Spoušť [O], dokud nezačne kamera nahrávat.

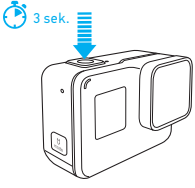

Kamera se zapne, několikrát zapípá a automaticky začne pořizovat časosběrné fotografie. Stavová světla kamery jednou zablikají pokaždé, když je pořízena fotografie.

2. Pro ukončení záznamu stiskněte znovu tlačítko Spoušť. Kamera přestane nahrávat, několikrát zapípá a automaticky se vypne, aby maximalizovala výdrž baterie

Pro záznam jiných druhů fotek nebo časosběrného obsahu se podíveje do sekce Natáčení a focení (strana 24).

#### VYPNUTÍ QUIKCAPTURE

QuikCapture je ve výchozím nastavení zapnuto, ale můžete ho v případě potřeby vypnout.

- 1. Na hlavní obrazovce přejeď te dolů.
- 2. Poklepejte na Preferences > QuikCapture (Předvolby > QuikCapture). 3. Poklepejte na Off (Vypnout).

www.gohd.cz

23

# NATÁČENÍ A FOCENÍ

- 2. V případě potřeby vyberte jiné nastavení. Detaily o nastaveních najdete v sekci Video režim: Režimy záznamu (strana 39), Foto režim: Režimy záznamu (strana 50), nebo Režim Časosběr: Režimy záznamu (strana 56).
- 3. Stiskněte tlačítko Spoušť [ 🔘 ]. Kamera pípne a stavová světla kamery po dobu záznamu blikají.
- Pro ukončení záznamu videa nebo časosběru stiskněte tlačítko Spoušť. Kamera zapípá a stavová světla kamery rychle zablikají.

PRO TIP: Zaznamenávat videa a fotky můžete také pomocí hlasových příkazů. Více informací najdete v sekci Hlasové ovládání kamery (strana 27).

## NATÁČENÍ A FOCENÍ

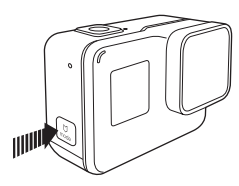

#### PŘIDÁVÁNÍ HILIGHT TAGŮ

Určité okamžiky můžete během nahrávání nebo při přehrávání ve svém videu označit pomocí HiLight tagů. HiLight tagy usnadňují nalezení nejlepších záběrů, které můžete sdílet,

Při nahrávání nebo přehrávání videa stiskněte tlačítko Režim [ ......].

PRO TIP: HiLight tagy můžete také přidávat během nahrávání pomocí aplikace Capture, hlasovým ovládáním kamery nebo pomocí dálkového ovladače Smart Remote

26

www.gohd.cz

#### HLASOVÉ OVLÁDÁNÍ KAMERY

#### SE7ΝΔΜΗΙ ΔSOVÝCH POVELIŮ

Hlasové ovládání se rozděluje na dva typy povelů:

- Akční povely vám umožní okamžitý záznam videa nebo fotografií. Pokud jste například zrovna dokončili nahrávání videa, můžete říct příkaz pro vyfocení nebo začátek časosběru - aniž byste nejdřív museli měnit režim. Režimové povely jsou užitečné, pokud chcete rychle vybrat režim a poté
- použít tlačítko Spoušť pro záznam. Kamera nemusí být v určitém režimu, aby zaznamenávala videa nebo

fotografie. Akční povely můžete použít z jakéhokoliv režimu. Kamera zaznamená video nebo fotky na základě nastavení, které bylo předtím vybráno.

| Akční povel            | Popis                                      |
|------------------------|--------------------------------------------|
| GoPro start recording  | Začne nahrávat video                       |
| GoPro HiLight          | Přidá do videa HiLight tag během nahrávání |
| That was sick          | Přidá do videa HiLight tag během nahrávání |
| GoPro stop recording   | Přestane nahrávat video                    |
| GoPro take a photo     | Vyfotí jednu fotografii                    |
| GoPro shoot burst      | Vyfotí fotografie v režimu Burst           |
| GoPro start time lapse | Začne nahrávat časosběr                    |
| GoPro stop time lapse  | Přestane se nahrávat časosběr              |
| GoPro turn off         | Kamera se vypne                            |
|                        |                                            |

28

#### PŘEHRÁVÁNÍ OBSAHU

Obsah můžete přehrávat na dotykovém displeji kamery, počítači, TV, nebo smartphonu/tabletu.

je počítač nebo kompatibilní TV. U této metody závisí rozlišení při přehrávání na rozlišení zařízení a schopnosti přehrát toto rozlišení.

PŘEHRÁVÁNÍ VIDEÍ A FOTEK NA KAMEŘE HERO5 BLACK

Přejeď te doprava pro otevření galerie. Pokud microSD karta obsahuje hodně položek, může trvat až minutu, než se načtou.

- Procházejte miniatury.
   Poznámka: Pro série fotek (Burst, Časosběr (Time Lapse), Noční časosběr (Night Lapse) a Kontinuální focení (Continuous photos)) zobrazí miniatura první snímek ze série.
- 3. Poklepejte na video nebo fotku, aby se otevřela na celou obrazovku.
- 4. Pro přidání HiLight tagu poklepejte na [ 🔰 ]. HiLight tagy usnadňují najít nejlepší video a fotky, které se hodí pro sdílení.
- 5. Pro návrat na obrazovku s miniaturami poklepejte na [
- 6. Galerii opustíte přejetím dolů.

# HLASOVÉ OVLÁDÁNÍ KAMERY

HERO5 Black můžete ovládat hlasem pomocí určitých nadefinovaných povelů (podívejte se na seznam níže).

Poznámka: Kvalita hlasového ovládání může být ovlivněna vzdáleností, větrem a hlukem. Udržujte produkt čistý a nezašpiněný

POUŽITÍ OVLÁDÁNÍ HLASEM

Ovládání hlasem funguje nejlépe, pokud jste od kamery GoPro nedaleko.

- 1. Na hlavní obrazovce přejeďte dolů a poklepejte na [ 🗣 🔊 ]. Zapnout nebo vypnout hlasové ovládání můžete také z menu Preferences (Předvolby). Poklepejte na Preferences > On Camera Voice Control (Předvolby > Hlasové ovládání kamery), poté vyberte požadovanou možnost.
- 2. Pokud hlasové ovládání používáte poprvé, potvrďte nebo změňte jazyk
- hlasového ovládání. 3. Řekněte příkaz ze Seznamu hlasových povelů (strana 28).
- Hlasové ovládání můžete vypnout ručně přejeď te dolů na hlavní obrazovce, poté poklepejte na [ $\P_x$ ]. Hlasové ovládání se také vypne, pokud se vypne kamera. Více informací v sekci Auto Off (strana 75).

PRO TIP: Pro rozšířené hlasové ovládání ve větrném nebo hlučném prostředí použijte Remo (vodotěsné hlasem aktivované dálkové ovládání). Více se dozvíte na gopro.com.

www.gohd.cz

27

#### HLASOVÉ OVLÁDÁNÍ KAMERY

| Režimový povel        | Popis                                                        |
|-----------------------|--------------------------------------------------------------|
| GoPro Video mode      | Změní režim kamery na Video<br>(nenatočí video)              |
| GoPro Time Lapse mode | Změní režim kamery na Časosběr (nic v<br>časosběru nevyfotí) |
| GoPro Photo mode      | Změní režim kamery na Foto (nic nevyfotí)                    |
| GoPro Burst mode      | Změní režim kamery na Burst (nic v Burst<br>nevyfotí)        |

Nejaktuálnější seznam povelů najdete na gopro.com/yourhero5.

Veškeré povely musí být vyřčeny v originálním (anglickém) jazyce přesně tak, jak jsou uvedeny v tabulkách výše.

PRO TIP: Pokud nahráváte video nebo fotíte časosběr, musíte přestat nahrávat než vydáte nový povel.

- ZMĚNA JAZYKU PRO HLASOVÉ OVLÁDÁNÍ
- 1. Na hlavní obrazovce přejeď te dolů.
- 2. Poklepejte na Preferences > Language (Předvolby > Jazyk) (v sekci Voice Control - Ovládání hlasem).

www.gohd.cz

3. Poklepejte na požadovaný jazyk.

29

#### PŘEHRÁVÁNÍ OBSAHU

VYTVÁŘENÍ KRÁTKÝCH KLIPŮ Z VIDEA

Video střih umožňuje vytvářet krátké klipy oblíbených záběrů z videosouborů. Klipy isou ukládány jako nové soubory, které mohou být sdíleny a používány během úprav v aplikaci Capture nebo Quik for desktop

- 1. Přejeď te doprava pro otevření galerie, poté poklepejte na video, které obsahuje klip, který chcete uložit.
- 2. Poklepejte na [ ) a video se začne přehrávat.
- 3. Kdvž se dostanete na místo, kde chcete začít video ořezávat, poklepeite na []].
- 4. Poklepejte na [ 🛠 ]. Výchozí délká klipu je 5 sekund.
- 5. Pro uložení delšího klipu poklepejte na 5 SEC, poté poklepejte na
- požadovanou délku (15 nebo 30 sekund).
- 6. Poklepejte na obrazovku, poté na **PREVIEW**, abyste si před uložením klip mohli zkontrolovat.
- 7. Pro úpravu počátečního bodu klipu poklepejte na -1, pro úpravu konečného bodu poklepejte na +1. Poznámka: Pokud upravíte počáteční nebo konečný bod, délka klipu zůstane stejná.
- 8. Poklepejte na [ 🗸 ]. Klip je uložen jako samostatný video soubor a
- původní video soubor zůstane nezměněn.

PRO TIP: Poté, co z videa vytvoříte klipy, můžete původní soubor vymazat a uvolnit tak místo na microSD kartě.

30

# Obsah můžete přehrávat také vložením microSD karty přímo do zařízení, iako

www.gohd.cz

#### PŘEHRÁVÁNÍ OBSAHU

- ULOŽENÍ SNÍMKU VIDEA JAKO SAMOSTATNÉ FOTOGRAFIE
- Přejeď te doprava pro otevření galerie, poté poklepejte na video, které obsahuje klip, který chcete uložit.
- 2. Poklepejte na [ ] a video se začne přehrávat.
- 3. Když se dostanete na snímek, který chcete uložit, poklepejte na [
- 4. Poklepejte na [ 🛃 ].
- Pokud je to potřeba, posuňte ukazatel v dolní části obrazovky a vyberte požadovaný snímek.
- PŘEHRÁVÁNÍ VIDEÍ A FOTEK NA POČÍTAČI

Pro přehrávání videí a fotek na počítači musíte nejdříve přenést soubory do počítače. Více informací naidete v sekci **Nahrávání souborů** (strana 36).

- PŘEHRÁVÁNÍ OBSAHU NA MOBILNÍM ZAŘÍZENÍ
- Připojte karmeru k aplikaci Capture. Více informací najdete v sekci Připojení k aplikaci Capture (strana 35).
- Použijte ovládací prvky aplikace pro přehrání obsahu na smartphonu/ tabletu.

PRO TIP: Při přehrávání videa pomocí aplikace **Capture** můžete označit nejlepší okamžiky poklepáním na [ 🔰 ] - přidáte tak HiLight tag.

32

# POUŽITÍ KAMERY S HDTV

TOČENÍ A FOCENÍ BĚHEM PŘIPOJENÍ K HDTV

Tato možnost vám umožňuje vidět živý náhled z kamery, když je připojena k HDTV nebo monitoru.

www.gohd.cz

- 1. Zapněte kameru.
- Poklepejte na Preferences > HDMI Output (Předvolby > HDMI výstup), poté vyberte jednu z následujících možností:
- Pro zobrazení živého náhledu kamery s ikonami dotykového displeje poklepejte na Monitor.
- Pro zobrazení živého náhledu kamery na HDTV bez ikon nebo překryvných vrstev, které vidíte během nahrávání na dotykovém displeji kamery, poklepejte na Live.
- 3. Použijte HDMI kabel pro propojení HDMI portu na kameře s HDTV.
- 4. Vyberte HDMI vstup na TV.
- 5. Pomocí tlačítka Spoušť [ 🔘 ] na kameře spustíte a zastavíte nahrávání.

#### POUŽITÍ KAMERY S HDTV

PŘEHRÁVÁNÍ VIDEÍ A FOTEK NA HDTV

Přehrávání videí a fotek na HDTV umožňuje přehrávání obsahu přímo z kamery na velké obrazovce. Přehrávání vyžaduje kabel micro HDMI (prodává se samostatně).

- Poznámka: HDMI přehrávání záleží na rozlišení zařízení a je certifikováno až do 1080p.
- 1. Zapněte kameru
- 2. Poklepejte na Preferences > HDMI Output > Media (Předvolby > HDMI výstup > Média).
- 3. Pomocí kabelu micro HDMI propojte HDMI port kamery k HDTV.
- 4. Vyberte HDMI vstup na TV.
- 5. Stiskněte tlačítko Režim (Mode) [ ] pro procházení ovládacích prvků, poté stiskněte tlačítko Spoušť [ ] pro vybrání ovládání. Např. pro procházení všech miniatur stiskněte tlačítko Režim pro přesun na [ ], poté opakovaně mačkejte tlačítko Spoušť pro procházení souborů.
- 6. Pro otevření souboru přes celou obrazovku poklepejte na [ 🚰 ].

**PRO TIP:** Když si prohližíte videa a fotky na HDTV, můžete k navigaci rovněž použít pohyby po dotykovém displeji.

33

35

#### PŘIPOJENÍ K APLIKACI CAPTURE

PRVNÍ PŘIPOJENÍ K APLIKACI CAPTURE

Aplikace **Capture** umožňuje vzdáleně ovládat kameru pomocí smartphonu nebo tabletu. Mezi funkce patří plné ovládání kamery, živý náhled, přehrávání a sdílení obsahu a aktualizace softwaru kamery.

www.gohd.cz

- Stáhněte si Capture do mobilního zařízení z Apple<sup>®</sup> App Store<sup>®</sup> nebo Google Play™.
- 2. Řiď te se instrukcemi na obrazovce aplikace pro připojení kamery.

NÁSLEDNÉ PŘIPOJENÍ K APLIKACI

Poté, co jste se k aplikaci **Capture** připojili poprvé, můžete se v budoucnosti připojit přes menu **Connect** (Připojit) v kameře.

 Pokud bezdrátové připojení kamery není již zapnuto, přejeď te dolů, poté poklepejte na Connect > Wireless Connections (Připojit > Bezdrátová připojení).

www.gohd.cz

2. Připojte kameru k zásuvce elektrické sítě. Když je baterie nabita, začne

Poznámka: Jamile nastavíte Auto Upload, už nepotřebujete pro použití této funkce

Soubory na cloudu jsou optimalizovány pro web, takže nemusí být v plném

rozlišení. Pro nahrání souborů v plném rozlišení připojte kameru k aplikaci Quik

 V aplikaci Capture se řiďte instrukcemi na obrazovce aplikace pro připojení kamery.

34

www.gohd.cz

# NAHRÁVÁNÍ SOUBORŮ

#### NAHRÁVÁNÍ OBSAHU NA POČÍTAČ

Pro přehrávání videí a fotek na počítači musíte nejdříve nahrát soubory do počítače. Přenesením také uvolníte místo na microSD kartě pro nový obsah.

- Stáhněte a nainstalujte si Quik for desktop z gopro.com/apps.
- 2. Připojte kameru k počítači pomocí přiloženého kabelu USB-C.
- 3. Zapněte kameru a řiďte se instrukcemi aplikace Quik.

PRO TIP: Pro nahrávání souborů na počítač pomocí čtečky paměťových karet (prodává se samostatně) a prohlížeče souborů ve vašem počítači připojte čtečku karet k počítači, poté vložte microSD kartu. Poté můžete přesunout soubory do počítače nebo vybrané soubory vymazat z karty. Čtečku karet musíte použít pro nahrání RAW fotek nebo RAW zvukových souborů. NAHRÁVÁNÍ SOUBORŮ NA CLOUD

S předplatným **GoPro Plus** můžete nahrávat obsah na cloud a pak si ho prohlížet, editovat a sdílet z jakéhokoliv vašeho zařízení. Pomocí aplikace **Quik™** můžete obsah upravovat z cloudu v mobilním zařízení a sdílet se svými

přáteli. Poznámka: Když obsah uploadujete na cloud, původní soubory zůstávají na kartě v kameře

1. Předplatné GoPro Plus:

- a. Stáhněte si **Capture** do mobilního zařízení z Apple® App Store® nebo Google Play™.
- b. Řiďte se instrukcemi na obrazovce aplikace pro připojení kamery.
  c. Pokud se k aplikaci připojujete poprvé, říďte se instrukcemi, jak si předplatit službu **GoPro Plus**. Jinak poklepejte na [ ) vedle obrázku kamery a řídte se instrukcemi.

for desktop a nahrajte soubory do počítače.
 Pro přístup k obsahu na cloudu z mobilního zařízení se připojte k aplikaci

NAHRÁVÁNÍ SOUBORŮ

automatické nahrávání na cloud.

připojovat kameru k aplikaci Capture.

Capture a poklepejte na [ ] vedle obrázku kamery.
4. Stáhněte si požadovaný obsah do telefonu a použijte aplikaci Quik pro editaci a sdílení.

**PRO TIP:** Poté, co si předplatíte GoPro Plus, můžete používat Quik for desktop pro nahrání souborů do počítače. **Quik** potom soubory nahraje na váš účet GoPro Plus.

VYPNUTÍ AUTOMATICKÉHO NAHRÁVÁNÍ (AUTO UPLOAD)

- Na kameře můžete dočasně vypnout Auto Upload, zabráníte tím automatickému nahrávání na účet GoPro Plus, když připojíte kameru k
- elektrické síti. 1. Přejeď te dolů, poté poklepejte na Connect > Auto Upload > Upload (Připojit
  - > Auto Upload > Upload).
- 2. Poklepejte na Off (vypnout).

# NAHRÁVÁNÍ SOUBORŮ

#### PŘIPOJENÍ K JINÉ BEZDRÁTOVÉ SÍTI

Pokud se chcete připojit k jiné bezdrátové síti, kterou chcete využít k tomu, aby kamera nahrávala soubory v režimu Auto Upload, můžete tuto síť změnit přímo v kameře.

- Přejeď te dolů, poté poklepejte na Connect > Auto Upload > Networks (Připojit > Auto Upload > Sítě).
- 2. Poklepejte na název sítě. Síť nesmí být skrytá nebo vyžadovat souhlas
- uživatele s licenčními podmínkami (jako je síť v hotelu). 3. V případě potřeby zadeite heslo.
- Poklepejte na [ ✓ ] pro uložení nové sítě.

# VIDEO REŽIM: REŽIMY ZÁZNAMU

# Video režim obsahuje 3 režimy nahrávání: Video, Video + Photo (Video + foto) a Smyčka (Looping). Každý režim má svá vlastní nastavení.

#### DEO

Tato možnost je pro tradiční natáčení videa. Výchozí nastavení jsou 1080p60 Wide (široký), s video stabilizací (Video Stabilization) a Auto Low Light zapnutými. Více informací najdete zde:

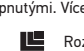

- Rozlišení videa u HERO5 Black (strana 45)
- 🖾 Video stabilizace (strana 48)
- 💦 🛛 Interval (Video) (strana 68)
- Auto Low Light (strana 48)
- Ruční ovládání zvuku (strana 49)
- PT Protune (strana 66)

#### VIDEO + PHOTO

Video + Photo pořizuje během nahrávání videa i fotky ve zvoleném intervalu. Výchozí nastavení jsou 1080p30 Wide, s intervalem nastaveným na 5 fotek za sekundu. Fotky jsou zaznamenávány v rozlišení 12MP s poměrem stran 16:9. Více informací najdete zde:

www.gohd.cz

- Rozlišení videa u HERO5 Black (strana 45)
- N Interval (Video) (strana 68)

39

41

## VIDEO REŽIM: REŽIMY ZÁZNAMU

#### SMYČKA

38

Looping průběžně nahrává, ale ukládá jen požadované okamžiky. Například, pokud vyberete 5-minutový interval, uloží se vždy jen posledních 5 minut jakmile zmáčkete tlačítko Spoušť pro ukončení nahrávání. Když budete nahrávat 5 minut a nestisknete tlačítko Spoušť pro ukončení nahrávání a uložení, kamera začne nový 5-minutový interval přehráváním předchozích 5 minut záznamu.

www.gohd.cz

Tento režim je užitečný, když nahráváte události, které obsahují dlouhé úseky bez aktivity, které nechcete ukládat, jako je rybaření nebo nahrávání z palubní desky automobilu.

Výchozí nastavení pro **Smyčku** jsou 1080p60 Wide (široký), s intervalem nastaveným na 5 minut. Smyčku nelze použít v režimech 4K, 2.7K 4:3 a 480p. Více informací najdete zde:

Rozlišení videa u HERO5 Black (strana 45)

N Interval (Video) (strana 68)

#### VIDEO REŽIM: NASTAVENÍ

#### ROZLIŠENÍ VIDEA

Video rozlišení (RES) označuje počet horizontálních řádků ve videu. Například, 720p znamená, že video má 720 horizontálních řádků, každý se šířkou 1280 pixelů. Vyšší počet řádků a pixelů znamená větší detail a čistotu obrazu. Takže video s rozlišením 4K je považováno za kvalitnější než 720p, protože se skládá z 3840 řádků, každý se šířkou 2160 pixelů.

|  | 1440p |      |
|--|-------|------|
|  | 1480p | 960p |
|  |       | 720p |
|  |       | 480p |
|  |       |      |
|  |       |      |
|  |       |      |
|  |       |      |

40

www.gohd.cz

#### VIDEO REŽIM: NASTAVENÍ

Tato tabulka vám pomůže vybrat nejvhodnější rozlišení pro vaši aktivitu. Zvažte rovněž možnosti počítače nebo TV, abyste si mohli být jisti, že hardware bude podporovat vybrané rozlišení.

| Video rozlišení | Nejlepší využití                                                                                                    |
|-----------------|----------------------------------------------------------------------------------------------------|
| 4K              | Dechberoucí video ve vysokém rozlišení s<br>profesionálním natáčením ve zhoršených<br>světelných podmínkách. Možno používat z videa<br>8MP fotky. Doporužujeme pro záběry z tripodu<br>nebo z nepohyblivých pozic.                                                |
| 2.7K            | 16:9 rozlišení videa poskytuje skvělé výsledky v<br>kino-kvalitě pro profesionální produkce.                                                                                                    |
| 2.7K 4:3        | Doporučujeme pro záběry z těla, lyží nebo<br>surfového prkna. Poskytuje široký úhel záběru.                                                                                                    |
| 1440p           | Doporučeno pro záběry z těla. Poměr stran<br>4:3 přináší větší vertikální plochu v porovnání s<br>1080p. Vysoký počet snímků přináší nejplynulejší,<br>nejbáječnější výsledky pro akční natáčení. Skvělé<br>pro sdílení na sociálních sítich.                     |
| 1080p           | Skvělé pro všechny záběry a pro sdílení na<br>sociálních sítích. Vysoké rozlišení a počet snímků<br>přínáší úchvatné záběry. Toto rozlišení je dostupné<br>ve všech FOV a možnost vysokého FPS (120fps)<br>umožňuje během následných editací zpomalené<br>záběry. |

www.gohd.cz

#### VIDEO REŽIM: NASTAVENÍ

| Video rozlišení | Nejlepší využití                                                                                                    |
|-----------------|----------------------------------------------------------------------------------------------------|
| 960p            | Pro záběry z těla a když jsou žádoucí zpomalené<br>záběry. Poměr stran 4:3 poskytuje větší obrazovou<br>plochu a plynulý pohyb při akčních záběrech.                                 |
| 720p            | Dobré pro záběry z ruky a když jsou žádoucí<br>zpomalené záběry. Vysoký počet snímků 240fps<br>je skvělý pro super zpomalené záběry, ale je<br>dostupný pouze při Narrow (úzký) FOV. |
| 480p            | Dobré, když jsou žádoucí super zpomalené záběry<br>a Wide (široký) FOV a když je akceptovatelné<br>standardní rozlišení.                                                             |

www.gohd.cz

SNÍMKY ZA SEKUNDU (FPS)

Snímky za sekundu (FPS) označují počet video snímků, který je zaznamenán každou sekundu.

Při výběru rozlišení a FPS berte v potaz aktivitu, kterou chcete zaznamenat. Vyšší rozlišení ve výsledku znamená větší detail a čistotu obrazu, ale obvykle je dostupné při nižších hodnotách FPS. Nižší rozlišení ve výsledku znamená méně detailů a čistoty obrazu, ale podporuje vyšší hodnoty FPS, které jsou důležité pro záznam pohybu. Vyšší hodnoty FPS mohou být rovněž použity pro vytváření zpomalených videí.

#### POMĚR STRAN (ASPECT RATIO)

Rozlišení videí natočených kamerou GoPro používá 2 poměry: buď 16:9 nebo 4:3. Standardní televize a editační programy používají 16:9. Video natočené ve 4:3 je o 33% vyšší, ale musí být oříznuto na 16:9 pro přehrání na TV. (Pokud není záběr oříznut, po stranách obrazu bude mít svislé černé pruhy.)

#### VIDEO REŽIM: NASTAVENÍ

#### ZORNÉ POLE (FOV)

Zorné pole (FOV) označuje, jak moc ze scény (měřeno ve stupních) může být zaznamenáno čočkou kamery. Široké FOV zaznamená ze scény nejvíce, zatímco úzké (Narrow) FOV zaznamená nejméně.

Možnosti FOV, které se objeví, jsou podle vybraného rozlišení a fps.

| FOV                  | Nejlepší využití                                                                                                    |
|----------------------|----------------------------------------------------------------------------------------------------|
| SuperView            | SuperView přináší to nejbáječnější zorné pole.<br>Doporučeno pro záběry z těla nebo z vybavení.<br>Více vertikální 4:3 obsah je automaticky roztažen<br>na plnoformátový 16:9 pro skvělé širokoúhlé<br>přehrávání na počítačí nebo v TV. |
| Wide<br>(široký)     | Široké zorné pole, vhodné pro akční záběry, kde<br>chcete zaznamenat co nejvíce najednou. Tento FOV<br>má efekt rybího oka, zvlášť na okrajích záběru.<br>(Pokud je to potřeba, můžete při následné editaci<br>obraz oříznout.)          |
| Medium<br>(střední)  | Střední zorné pole, které má efekt přiblížení středu<br>záběru.                                                                                                    |
| Linear<br>(lineární) | Střední zorné pole, které odstraňuje efekt rybího<br>oka, které je při širokém FOV. Vhodné pro natáčen<br>záběrů ze vzduchu nebo jiného záběru, kde chcete<br>odstranit zkreslení.                                                       |
| Narrow<br>(úzký)     | Nejmenší zorné pole. Vhodné pro natáčení z dálky.<br>Nejvýraznějším efektem je přiblížení středu záběru                                                                                                    |

44

#### www.gohd.cz

#### VIDEO REŽIM: NASTAVENÍ

| Video<br>rozlišení<br>(RES) | FPS<br>(NTSC/<br>PAL) | FOV                                                                   | Rozlišení<br>obrazovky | Poměr<br>stran |
|-----------------------------|-----------------------|-----------------------------------------------------------------------|------------------------|----------------|
| 960p                        | 120/120<br>60/50      | Wide (široký)                                                         | 1280x960               | 4:3            |
| 720p                        | 240/240               | Narrow (úzký)²                                                        | 1280x720               | 16:9           |
| 720p                        | 120/120<br>60/50      | SuperView,<br>Wide (široký),<br>Medium<br>(střední),<br>Narrow (úzký) | 1280x720               | 16:9           |
| 720p                        | 100/100               | SuperView                                                             | 1280x720               | 16:9           |
| 720p                        | 30/25                 | Wide (široký),<br>Medium<br>(střední),<br>Narrow (úzký)               | 1280x720               | 16:9           |
| 480p                        | 240/240               | Wide (široký)                                                         | 848x480                | 16:9           |
|                             |                       |                                                                       |                        |                |

<sup>1</sup> NTSC a PAL odkazuje na video formát, který se používá v konkrétním regionu. Více informací najdete v sekci Video formát (strana 77).<sup>2</sup> Narrow (úzký) FOV pro 720p240 je menší než Narrow (úzký) FOV pro jiná rozlišení/počty snímků.

Více informací o rozlišení, FPS nebo FOV najdete níže:

- Rozlišení videa (strana 45)
- FPS Snímky za sekundu (FPS) (strana 43)

46 **FOV** Zorné pole (FOV) (strana 44)

www.gohd.cz

#### VIDEO REŽIM: POKROČILÁ NASTAVENÍ

#### VIDEO STABILIZACE (VIDEO STABILISATION)

Toto nastavení upravuje záběry, aby kompenzovalo pohyb během natáčení. Výsledkem jsou plynulejší záběry, zvláště při aktivitách s relativně malým, ale rychlým pohybem jako je cyklistika, motocyklistika a natáčení z ruky. Volby této funkce jsou **On** (zapnuto) (výchozi) a **Off** (vypnuto). O přístupu k těmto pokročilým nastavením si přečtěte v sekci **Navigace pomocí dotykového displeje** (strana 17).

Video stabilizace není dostupná pro 4K nebo hodnoty vyšší než 60 fps. U Wide (širokého) FOV je obraz oříznut o 10%. Toto nastavení není dostupné pro Video + foto nebo videosmyčku (Looping).

**PRO TIP:** Čím je FOV užší, tím lepší je stabilizace.

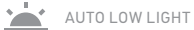

Auto Low Light umožňuje natáčet v prostředí se špatným osvětlením nebo při rychlém přechodu do nebo z prostředí se špatným osvětlením. Když je to možné, kamera automaticky upraví fps, aby dosáhla optimální expozice a nejlepších výsledků.

Možnosti pro toto nastavení jsou **On** (zapnuto) (výchozí) a **Off** (vypnuto). **Auto Low Light** je dostupný pro snímky vyšší než 30fps.

Když jsou **Auto Low Light** a **Video stabilizace** obojí zapnuty a Auto Low Light se aktivuje, protože jsou horší světelné podmínky, je video stabilizace dočasně vypnuta, aby bylo dosaženo optimální kvality obrazu při tmavší scéně.

O přístupu k těmto pokročilým nastavením si přečtěte v sekci **Navigace pomocí dotykového displeje** (strana 17).

#### VIDEO REŽIM: NASTAVENÍ

ROZLIŠENÍ VIDEA U HERO5 BLACK

| Video<br>rozlišení<br>(RES) | FPS<br>(NTSC/<br>PAL) <sup>1</sup>        | FOV                                                                                | Rozlišení<br>obrazovky | Poměi<br>stran |
|-----------------------------|-------------------------------------------|------------------------------------------------------------------------------------|------------------------|----------------|
| 4K                          | 30/25                                     | Wide (široký)                                                                      | 3840x2160              | 16:9           |
| 4K                          | 24/24                                     | Wide (široký), SuperView                                                           | 3840x2160              | 16:9           |
| 2.7K                        | 60/50<br>48/48<br>24/24                   | Wide (široký), Medium<br>(střední), Linear (lineární)                              | 2704x1520              | 16:9           |
| 2.7K                        | 30/25                                     | SuperView, Wide (široký),<br>Medium (střední), Linear<br>(lineární)                | 2704x1520              | 16:9           |
| 2.7K 4:3                    | 30/25                                     | Wide (široký)                                                                      | 2704x2028              | 4:3            |
| 1440p                       | 80/80<br>60/50<br>48/48<br>30/25<br>24/24 | Wide (široký)                                                                      | 1920x1440              | 4:3            |
| 1080p                       | 120/120                                   | Wide (široký), Narrow (úzký)                                                       | 1920x1080              | 16:9           |
| 1080p                       | 90/90                                     | Wide (široký)                                                                      | 1920x1080              | 16:9           |
| 1080p                       | 80/80                                     | SuperView                                                                          | 1920x1080              | 16:9           |
| 1080p                       | 60/50<br>48/48<br>30/25<br>24/24          | SuperView, Wide (široký),<br>Medium (střední), Linear<br>(lineární), Narrow (úzký) | 1920x1080              | 16:9           |
|                             |                                           |                                                                                    |                        | 45             |

www.gohd.cz

#### VIDEO REŽIM: NASTAVENÍ

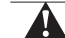

Když natáčíte video při vysokých rozlišeních nebo vysokém počtu snímků/s v

Vysoká rozlišení/Vysoké počty snímků

prostředí vyšších teplot, kamera se může zahřát a spotřebovávat více energie.

Navíc nedostatek proudění vzduchu v okolí kamery a používání kamery s aplikací **Capture** dále zvyšuje teplotu kamery a spotřebu energie a snižuje čas, po který kamera nahrává.

Pokud se kamera příliš zahřeje, objeví se na obrazovce zpráva oznamující, že kamera se vypne. Více informací v sekci **Důležité zprávy** (strana 78).

Při nahrávání ve video režimech náročných na výkon natáčejte kratší video klipy, když kameru používáte stacionárně a/nebo omezte používání funkcí, které zvyšují odběr energie, jako je např. aplikace **Capture**. Pro vzdálené ovládání kamery při vyšších teplotách použijte dálkový ovladač GoPro nebo **Remo** (vodotěsný hlasem aktivovaný dálkový ovladač) místo aplikace **Capture**.

INTERVAL (VIDEO)

Nastavení Interval určuje množství času, který uplyne mezi jednotlivými zaznamenanými snímky.

#### Intervaly Video + Photo (Video + Foto)

Intervalý foto dostupné pro Vídeo + Photo jsou v rozsahu 5 (výchozí), 10, 30 a 60 sekund. Kvalita fotografie záleží na vybraném rozlišení vídea a FOV.

#### Intervaly videosmyčky

Pro smyčku (Looping) jsou dostupné intervaly 5, 20, 60 a 120 minut. Jako interval můžete také vybrat Max. S touto možností kamera nahrává, dokud není paměťová karta plná, potom obsah přepíše. 47

www.gohd.cz

# VIDEO REŽIM: POKROČILÁ NASTAVENÍ

RUČNÍ

RUČNÍ OVLÁDÁNÍ ZVUKU (MANUAL AUDIO CONTROL)

Jako výchozí je toto nastavení vypnuto a kamera automaticky přepíná mezi nahráváním ve stereo a filtrováním hluku větru, aby dosáhla nejlepší rovnováhy zvuku. Když je toto nastavení zapnuto, můžete ručně vybrat, který z těchto dvou filtrů chcete použít.

Například můžete chtít toto nastavení zapnout a vybrat **Wind Only** (pouze vítr), pokud zrovna natáčíte venku a je větrno. Můžete vybrat **Stereo Only** (pouze stereo), pokud natáčíte např. v klubu nebo divadle, kde má konzistentní stereo zvuková stopa prioritu a vítr zde nepředstavuje problém.

O přístupu k těmto pokročilým nastavením si přečtěte v sekci **Navigace** pomocí dotykového displeje (strana 17).

**PT** PROTUNE

Protune je dostupný pouze v režimu točení videa. Více o nastaveních Protune najdete v sekci **Protune** (strana 66).

PRO TIP: Snadno vytvářejte videa ve stylu GoPro pomocí aplikace GoPro Studio (součástí Quik for desktop). Více zjistíte a software si můžete bezplatně stáhnout do počítače z gopro.com/apps.

#### FOTO REŽIM: REŽIMY ZÁZNAMU

Foto režim obsahuje tři režimy nahrávání: Foto (Photo), Noc (Night) a Burst. Všechny fotky jsou pořizovány ve 12MP. Každý režim má svá vlastní nastavení.

V tomto režimu je pořízena 1 fotografie nebo je foceno kontinuálně. Pro

kontinuální focení podržte tlačítko Spoušť pro pořízení 4 fotek/sekundu, max. 30 fotek.

Výchozí FOV pro Foto je Wide (široký), se všemi pokročilými nastaveními vypnutými. Více informací najdete zde:

FOV Zorné pole (FOV) (Fotografie) (strana 52)

Wide Dynamic Range (WDR) (strana 54)

- RAII RAW Format (strana 54)
- PT Protune (strana 66)

# NOC (NIGHT)

Noc (Night) fotí v šeru nebo ve tmě. Závěrka zůstává v tmavém prostředí otevřena déle, aby dovnitř mohlo proniknout více světla, takže noční foto není doporučeno pro záběry z ruky nebo s kamerou v držácích, kdy by se během expozice kamera mohla pohnout.

Výchozí nastavení pro Noc (Night) jsou Wide (široké) FOV, se závěrkou nastavenou na Auto. Více informací najdete zde:

- **FOV** Zorné pole (FOV) (Fotografie) (strana 52)
- Závěrka (Shutter) (Noční foto) (strana 53)

PT Protune (strana 66)

50

www.gohd.cz

#### FOTO REŽIM: NASTAVENÍ

#### **FOV** ZORNÉ POLE (FOV) (FOTOGRAFIE)

Kamera má pro fotografie několik FOV možností. Všechny fotky jsou pořizovány ve 12MP.

| FOV               | Popis                                                                                                    |
|-------------------|----------------------------------------------------------------------------------------------------|
| Wide (Široký)     | Nejširší zorné pole, vhodné pro akční záběry, kdy<br>chcete zaznamenat co nejvíce najednou. Tento FOV<br>má efekt rybího oka, zvlášť na okrajích záběru.<br>(Pokud je to potřeba, můžete při následné editaci<br>obraz oříznout.) |
| Medium (Střední)  | Střední zorné pole, které má efekt přiblížení středu<br>záběru.                                                                                                    |
| Linear (Lineární) | Střední zorné pole, které odstraňuje efekt rybího<br>oka. Vhodné pro natáčení záběrů ze vzduchu nebo<br>jiného záběru, kde chcete tradičnější perspektivu.                                                                        |
| Narrow (Úzký)     | Nejmenší zorné pole s omezeným zkreslením<br>rybího oka. Vhodné pro natáčení z dálky.<br>Nejvýraznějším efektem je přiblížení středu záběru.                                                                                      |

52

www.gohd.cz

#### FOTO REŽIM: POKROČILÁ NASTAVENÍ

#### WIDE DYNAMIC RANGE (WDR)

Široký dynamický rozsah (Wide Dynamic Range) udržuje stupeň detailů v tmavých a jasných oblastech obrazu. Výsledkem je fotka, která je vhodně exponována pro oba extrémy. Toto nastavení je obzvlášť užitečné pro scény, které jsou podsvíceny nebo mají velké jasné oblasti a tmavé popředí.

WDR je dostupná pouze pro režim focení a pouze, pokud je nastavení **RAW** Format vypnuto. Možnosti tohoto nastavení jsou **Off** (vypnuto) (výchozí) a On (zapnuto). O přístupu k těmto pokročilým nastavením si přečtěte v sekci Navigace pomocí dotykového displeje (strana 17).

#### RAU RAW FORMAT

Když je toto nastavení zapnuto, všechny fotky jsou pořizovány spolu s doprovodným .jpg obrázkem pro okamžité shlédnutí v kameře nebo sdílení s aplikací Capture. RAW fotografie jsou ukládány jako .gpr soubory, které jsou založeny na formátu Adobe .dng. Tyto soubory mohou být použity v Adobe Camera Raw (ACR), verze 9.7 nebo novější. Můžete rovněž použít Adobe Photoshop Lightroom CC (2015.7 nebo novější) a Adobe Photoshop Lightroom 6 (verze 6.7 nebo novější).

Raw Photo je dostupný pouze pro režim focení a pouze, pokud je nastavení Wide Dynamic Range vypnuto. RAW Format není dostupný při focení v režimu Kontinuálního focení (tzn. když stisknete a podržite tlačítko Spoušť v režimu focení) nebo pro Linear (lineární) FOV.

# FOTO REŽIM: REŽIMY ZÁZNAMU

#### BURST

**Burst** zaznamená až 30 fotek za 1 sekundu, takže je perfektní pro záznam aktivit v rychlém pohybu. Výchozí FOV pro **Burst** je široký (Wide), s hodnotou nastavenou na 30 fotek za 1 sekundu. Více informací najdete zde:

FOV Zorné pole (FOV) (Fotografie) (strana 52)

- RATE Hodnota (strana 53)
- PT Protune (strana 66)

51

#### FOTO REŽIM: NASTAVENÍ

#### RATE

Toto nastavení se týká pouze režimu Burst. Dostupné hodnoty:

www.gohd.cz

- 30 fotek za 1, 2, 3 nebo 6 sekund
- 10 fotek za 1, 2 nebo 3 sekundy
- 5 fotek za 1 sekundu
- 3 fotky za 1 sekundu

ZÁVĚRKA (NOČNÍ FOCENÍ) (SHUTTER (NIGHT PHOTO))

V rámci režimu Foto (Photo) se toto nastavení týká pouze Nočního focení (Night Photo). Závěrka umožňuje nastavit množství času, po které zůstává závěrka otevřena. Výchozí hodnota je **Auto**.

| Nastavení               | Příklady                                                                          |
|-------------------------|-----------------------------------------------------------------------------------|
| Auto (až 2 sek.)        | východ slunce, západ slunce, úsvit, soumrak,<br>svítání, noc                      |
| 2 sek., 5 sek., 10 sek. | úsvit, soumrak, svítání, doprava v noci, obří kolo,<br>ohňostroj, světelné obrazy |
| 20 sek.                 | noční obloha (se světlem)                                                         |
| 30 sek.                 | noční hvězdy, Mléčná dráha (úplná tma)                                            |

 PRO TIP:
 Nejlepších výsledků s použitím režimu Noční focení dosáhnete

 připojením kamery k trojnožce nebo jinému stabilnímu povrchu. Omezíte tak
 rozostření na minimum.

 vovvv.gohd.cz
 53

#### FOTO REŽIM: POKROČILÁ NASTAVENÍ

Možnosti tohoto nastavení jsou **Off** (vypnuto) (výchozí) a **On** (zapnuto). O přístupu k těmto pokročilým nastavením si přečtěte v sekci **Navigace pomocí dotykového displeje** (strana 17).

**PRO TIP:** Fotografie ve formátu .gpr jsou zaznamenávány na stejné místo a se stejným názvem jako .jpg soubory. Pro přístup k nim vložte microSD kartu do čtečky karet a najděte soubory v počítači.

**PT** PROTUNE

V rámci režimu Foto (Photo) je Protune dostupný pro všechny režimy záznamu (Foto (Photo), Noc (Night) a Burst). Detaily o nastavení Protune najdete v sekci **Protune** (strana 66).

## REŽIM ČASOSBĚR: REŽIMY ZÁZNAMU

Režim Časosběr (Time Lapse) obsahuje tři režimy záznamu: Časosběrné video (Time Lapse Video), Časosběrné fotky (Time Lapse Photos) a Noční časosběr (Night Lapse). Každý z režimů záznamu má své nastavení.

ČASOSBĚRNÉ VIDEO (TIME LAPSE VIDEO)

Časosběrné video vytváří video ze snímků zachycených v určitých intervalech. Tato možnost umožňuje zaznamenat časosběrnou událost a okamžitě ji přehrát nebo sdílet jako video. Časosběrné video je dostupné pouze v rozlišeních 4K, 2.7K 4.3 a 1080p a je nahráváno bez zvuku.

Výchozí rozlišení pro Časosběrné video je 4K, s výchozím intervalem nastaveným na 0.5 sekundy. Více informací najdete zde:

Rozlišení videa u HERO5 Black (strana 45)

N Interval (Video) (strana 59)

ČASOSBĚRNÉ FOTOGRAFIE (TIME LAPSE PHOTO)

Časosběrné fotografie (Time Lapse Photo) pořizují série fotografií v určitých intervalech. Použijte tento režim pro pořízení fotek jakékoliv aktivity, ty nejlepší si vyberte později. Fotky také můžete pořizovat v delším časovém úseku, a potom je převést na video pomocí **GoPro Studio** (součást aplikace **Quik for desktop**).

Výchozí FOV pro Časosběrné foto je široký (Wide), s výchozím intervalem nastaveným na 0,5 sekundy. Více informací najdete zde:

N Interval (Video) (strana 59)

FOV Zorné pole pro časosběr (strana 58)

PT Protune (strana 66)

www.gohd.cz

## REŽIM ČASOSBĚR: NASTAVENÍ

ROZLIŠENÍ A FOV ČASOSBĚRNÉHO VIDEA

V režimu Časosběr (Time Lapse) se rozlišení a FOV týká pouze Časosběrného videa (Time Lapse Video).

Rozlišení videa se určuje počtem horizontálních řádků ve videu. Vyšší rozlišení znamená větší detail a čistotu obrazu. Takže video v rozlišení 2.7K je považováno za kvalitnější než 1080p, protože se skládá z 2704 řádků, každý o šířce 1520 pixelů.

Zorné pole (FOV) určuje, jak moc ze scény (měřeno ve stupních) může být zaznamenáno čočkou kamery. Wide (široký) FOV zaznamenává největší část scény.

Rozlišení, dostupná pro časosběrná videa, jsou 4K, 2.7K 4:3 a 1080p.

#### FOV ZORNÉ POLE (FOV) PRO ČASOSBĚR

Kamera obsahuje několik možností FOV pro časosběr.

| FOV              | Popis                                                                                                    |
|------------------|----------------------------------------------------------------------------------------------------|
| Wide (široký)    | Největší zorné pole, vhodné pro akční záběry, kdy<br>chcete zaznamenat co nejvíce najednou. Tento FOV<br>má efekt rybího oka, zvlášť na okrajích záběru.<br>(Pokud je to potřeba, můžete při následné editaci<br>obraz oříznout.) |
| Medium (střední) | Střední zorné pole, které má efekt přiblížení středu<br>záběru.                                                                                                    |
|                  |                                                                                                    |

www.gohd.cz

58

# REŽIM ČASOSBĚR: NASTAVENÍ

#### Intervaly pro Noční časosběrné fotografie (Night Lapse Photo)

Interval určuje hodnotu, dle které jsou pořizovány fotografie. Interval pro noční časosběr je Auto, 4, 5, 10, 15, 20 a 30 sekund a 1, 2, 5, 30 a 60 minut.

Auto (výchozí) zajišťuje, že interval je shodný s nastavením závěrky. Pokud je například závěrka nastavena na 10 sekund a interval je nastaven na Auto, kamera pořídí foto každých 10 sekund. Fotografie jsou v rozlišení 12MP.

| Interval     | Příklady                                                                                                    |
|--------------|----------------------------------------------------------------------------------------------------|
| Auto         | Výborný pro všechny expozice. Fotí jak nejrychleji<br>je to možné, záleží na nastavení závěrky.                             |
| 4-5 sekund   | Večerní záběry z města, pouliční osvětlení nebo<br>záběry s pohybem                                                         |
| 10-15 sekund | Šero s pomalými změnami v záběrech, jako noční<br>mraky s jasným měsícem.                                                   |
| 20-30 sekund | Velmi slabé světlo nebo velmi pomalé změny v<br>záběrech, jako hvězdy jen s minimálním okolním<br>nebo pouličním osvětlením |

# REŽIM ČASOSBĚR: REŽIMY ZÁZNAMU

NOČNÍ ČASOSBĚRNÉ FOTOGRAFIE (NIGHT LAPSE PHOTO) Noční časosběr zaznamená sérii fotek v nastavených intervalech, když je minimum světla. Závěrka zůstává déle otevřená, aby vpustila v tmavém prostředí dovnitř více světla.

Výchozí nastavení pro Noční časosběrné fotografie je Wide (široký) FOV, s intervalem nastaveným na 15 sekund a závěrkou nastavenou na **Auto**. Více informací najdete zde:

- Spoušť (Časosběr) (strana 61)
- FOV Zorné pole pro časosběr (strana 58)
- PT Protune (strana 66)

www.gohd.cz

57

# REŽIM ČASOSBĚR: NASTAVENÍ

# FOV Popis Linear (lineární) Střední zorné pole, které odstraňuje efekt rybího oka. Vhodné pro natáčení záběrů ze vzduchu nebo jiného záběru, kde chcete tradičnější perspektivu. Narrow (úzké) Nejmenší zorné pole s omezeným zkreslením rybího oka. Vhodné pro natáčení z dálky. Nejvýraznějším efektem je přiblížení středu záběru.

INTERVAL (ČASOSBĚR)

#### Nastavení Interval určuje množství času, který uplyne mezi každým zachyceným snímkem.

Intervaly časosběrného videa a fotografií Intervaly, dostupné pro Časosběrné video (Time Lapse Video), jsou 0.5 (výchozí), 1, 2, 5, 10, 30 a 60 sekund.

| Interval      | Příklady                                     |    |
|---------------|----------------------------------------------|----|
| 0.5-2 sekundy | Surfování, cyklistika a jiné sporty          |    |
| 2 sekundy     | Rušný roh ulice                              |    |
| 5-10 sekund   | Mraky nebo dlouhé záběry venku               |    |
| 10-60 sekund  | Dlouhé aktivity jako<br>konstrukční projekty |    |
|               |                                              | 59 |

www.gohd.cz

#### REŽIM ČASOSBĚR: NASTAVENÍ

# ZÁVĚRKA (ČASOSBĚR)

V rámci režimu **Časosběr** (Time Lapse) se toto nastavení týká pouze Nočních časosběrných fotografií (Night Lapse Photo). Závěrka určuje množství času, po který závěrka zůstává otevřená. Výchozí možnost je **Auto**.

Tato tabulka vám pomůže vybrat nejvhodnější nastavení pro vaši aktivitu:

| Nastavení               | Příklady                                                                          |
|-------------------------|-----------------------------------------------------------------------------------|
| Auto (až 2 sek.)        | východ slunce, západ slunce, úsvit, soumrak,<br>svítání, noc                      |
| 2 sek., 5 sek., 10 sek. | úsvit, soumrak, svítání, doprava v noci, obří kolo,<br>ohňostroj, světelné obrazy |
| 20 sek.                 | noční obloha (se světlem)                                                         |
| 30 sek.                 | noční hvězdy, Mléčná dráha (úplná tma)                                            |
|                         |                                                                                   |

**PRO TIP:** Nejlepších výsledků s použitím režimu Noční časosběrné focení dosáhnete připojením kamery k trojnožce nebo jinému stabilnímu povrchu. Omezíte tak rozostření na minimum.

# REŽIM ČASOSBĚR: POKROČILÁ NASTAVENÍ

#### PT PROTUNE

V rámci režimu Časosběr (Time Lapse) je Protune dostupný pro Časosběrné fotografie (Time Lapse photos) a Noční časosběrné foto (Night Lapse Photo).

www.gohd.cz

Používání ovládání expozice se zamknutou (Locked) expozicí

Při této možnosti kamera zamkne expozici. Tato úroveň expozice zůstane,

Předpokládejme například, že snowboardujete za slunečného dne. Manuálním nastavením úrovně expozice na základě bundy, kterou má osoba na sobě,

budou záběry, které zaznamenáte během dne, založeny na této bundě. Takže

1. Stiskněte dotykový displej, dokud se čtvercový obrys nezmenší doprostřed

2. Přetáhněte čtvereček do oblasti, kterou chcete použít pro nastavení úrovně

expozice. (Můžete místo přetažení čtverce také na toto místo poklepat.) 3. Poklepejte na Auto Exposure (Auto expozice) pro její změnu na Locked

 Potvrďte, že expozice vypadá tak, jak chcete a poté poklepejte na [✓] v pravém dolním rohu, tím expozici zamknete.

budou pravděpodobně méně podexponovány v porovnání s jasným sněhem.

Detaily o nastavení Protune najdete v sekci Protune (strana 66).

## POKROČILÉ OVLÁDÁNÍ

#### OVLÁDÁNÍ EXPOZICE

Jako výchozí kamera používá celý obraz, aby určila vhodnou úroveň expozice. Nicméně Ovládání expozice umožňuje vybrat oblast pohledu, kterou chcete použít prioritně pro určení expozice. Toto nastavení je užitečné zejména při záběrech, kde důležitá oblast může být jinak přeexponována nebo podexponována.

Když toto nastavení změníte, dotykový displej okamžitě ukáže, jaký to bude mít na obraz vliv. Pokud změníte režimy, kamera se vrátí k používání celé scény pro určení správného stupně expozice.

#### Používání ovládání expozice s Auto expozicí (Auto Exposure) S touto možností kamera vždy zakládá evnozici na oblasti dotykovéhy

S touto možností kamera vždy zakládá expozici na oblasti dotykového displeje, kterou vyberete, bez ohledu na to, co se v oblasti nachází. Předpokládejme, že kamera je přichycena k palubní desce. Můžete vybrat

a ne na palubní desce (kde by mohla být přesponována).

- Stiskněte dotykový displej, dokud se čtvercový obrys nezmenší doprostřed obrazovky.
- Přetáhněte čtverec do místa, který chcete použít k nastavení stupně expozice. (Můžete místo přetažení čtverce také na toto místo poklepat.)
- 3. Poklepejte na [ 🗸 ] v pravém dolním rohu.

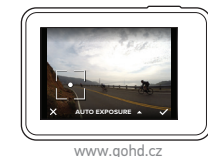

63

65

#### POKROČILÉ OVLÁDÁNÍ

#### Zrušení ovládání expozice

Ovládání expozice (Exposure Control) je automaticky zrušeno, když vyberete jiný režim nebo restartujete kameru. Můžete také toto nastavení zrušit ručně (níže). Když zrušíte nastavení expozice, které jste předtím nastavili, kamera znovu začne používat celý záběr pro určení správného stupně expozice.

- Stiskněte dotykový displej, dokud se čtvercový obrys nezmenší doprostřed obrazovky.
- 2. Poklepejte na [ X ] v levém dolním rohu.

PRO TIP: Pro pokročilá nastavení expozice se podívejte do sekce Kompenzace hodnoty expozice (strana 71).

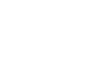

Exposure (Zamčená expozice).

POKROČILÉ OVLÁDÁNÍ

dokud ji nezrušíte.

obrazovky.

64

62

www.gohd.cz

# POKROČILÉ OVLÁDÁNÍ

#### PROTUNE

Protune odemyká plný potenciál kamery, přináší dechberoucí obrazovou kvalitu a video a fotky kalibrované v kinokvalitě optimalizované pro profesionální produkce. Protune dává tvůrcům obsahu více flexibility a pracovní efektivity než kdykoliv předtím.

Protune je kompatibilní s profesionálními nástroji pro korekci barev, **GoPro Studiem** (je součástí **Quik for desktop**) a dalšími video a foto editačními software.

Protune umožňuje ruční ovládání barev, vyvážení bílé, rychlosti závěrky a další pro pokročilé ovládání a přizpůsobení videozáběrů a fotografií.

PT PROTUNE

Protune je k dispozici jako pokročilé nastavení pro podporované režimy záznamu. O přístupu k těmto pokročilým nastavením si přečtěte v sekci Navigace pomocí dotykového displeje (strana 17). Možnosti pro toto nastavení jsou Off (vypnuto) (výchozí) a On (zapnuto). Když je Protune zapnutý, na obrazovkách kamery se objeví [PT].

Protune není dostupný pro režimy Video + foto (Video + Photo), Smyčka (Looping) nebo Časosběrné video (Time Lapse Video). Některá nastavení Protune nejsou dostupná, když používáte Ovládání expozice (Exposure Control). Protune je dostupný pro všechna video a foto rozlišení.

Změny, které uděláte v nastavení Protune v jednom režimu záznamu, se týkají pouze tohoto režimu. Například změna vyvážení bílé (White Balance) pro Noční focení (Night Photo) nijak neovlivní vyvážení bílé pro focení v režimu Burst.

66

# POKROČILÉ OVLÁDÁNÍ

BARVA (COLOR)

Barva umožňuje úpravy barevného profilu videonahrávek nebo fotografií. Když toto nastavení změníte, dotykový displej okamžitě ukáže, jaký to bude mít na obraz vliv.

www.gohd.cz

| Nastavení barvy       | Výsledný barevný profil                                                                                                    |
|-----------------------|----------------------------------------------------------------------------------------------------|
| GoPro Color (výchozí) | Poskytuje GoPro barevně korigovaný profil (stejně<br>báječné barvy jako když je Protune vypnutý).                                                                                                    |
| Flat                  | Poskytuje neutrální barevný profil, který může<br>být použit pro korekci barev, aby lépe odpovídaly<br>materiálu natočenému jiným zařízením, což přináší<br>větší flexibilitu v post-produkci. Díky dlouhé<br>křívce zaznamenává Flat více detailů ve stínech<br>a světlech. |

# VYVÁŽENÍ BÍLÉ (WHITE BALANCE)

Vyvážení bílé umožňuje upravit barevnou teplotu videí a fotek pro optimalizaci chladných nebo teplých světelných podmínek. Když toto nastavení změníte, dotykový displej okamžitě ukáže, jaký to bude mít na obraz vliv.

Možnosti pro toto nastavení jsou Auto (výchozí), 3000K, 4000K, 4800K, 5500K, 6000K, 6500K a Native. Nižší hodnoty znamenají teplejší tóny.

Můžete také vybrat Native (nativní), ten vytváří z obrazového senzoru nejméně barevně korigovaný soubor, který umožňuje přesnější úpravy v post-produkci.

# POKROČILÉ OVLÁDÁNÍ

#### SO ISO (POUZE VIDEO)

ISO udává citlivost kamery na světlo a vytváří kompromis mezi jasem a výsledným šumem v obrazu. Šum v obrazu představuje stupeň zrnitosti v obrazu.

Při špatném osvětlení přinášejí vyšší hodnoty ISO jasnější obraz, ale s větším šumem v obrazu. Nižší hodnoty přinášejí nižší šum v obrazu, ale tmavší obraz. Když změníte toto nastavení, dotykový displej okamžitě ukáže, jaký to bude mít na obraz vliv.

| H                  |                     |      |      |                    |                        |
|--------------------|---------------------|------|------|--------------------|------------------------|
| 400                | 800                 | 1200 | 1600 | 3200               | 6400                   |
| Tmavší<br>Nižší šu | obraz<br>m v obrazu |      |      | Jasně<br>Větší šum | ijší obraz<br>v obrazu |

#### Chování ISO záleží na nastavení závěrky:

- Závěrka nastavená na Auto: ISO, které vyberete, je použito jako maximální hodnota ISO. Hodnota ISO, která je použita, může být nižší, záleží na světelných podmínkách. Dostupné hodnoty ISO jsou 6400, 3200, 1600, 1200, 800, 400.
- Závěrka nenastavená na Auto: ISO, které vyberete, je použito jako maximální hodnota ISO, pokud nepoklepete na [ 🔒 ] dole na obrazovce, čímž hodnotu zamknete. Dostupné hodnoty ISO jsou 6400, 3200, 1600, 1200, 800 a 400.

www.gohd.cz

68

# POKROČILÉ OVLÁDÁNÍ

#### ZÁVĚRKA (SHUTTER)

Nastavení závěrky v Protune se týká pouze videa a určuje množství času, po které zůstává závěrka otevřena. Když změníte toto nastavení, dotykový displej okamžitě ukáže, jaký to bude mít na obraz vliv

Možnosti dostupné pro toto nastavení závisejí na nastavení FPS, tak jak je vyznačeno níže. Výchozí nastavení je Auto.

| Nastavení        | Příklad 1:<br>1080p30 | Příklad 2:<br>1080p60 |
|------------------|-----------------------|-----------------------|
| Auto (až 2 sek.) | Auto                  | Auto                  |
| 1/FPS            | 1/30 sek.             | 1/60 sek.             |
| 1/(2xFPS)        | 1/60 sek.             | 1/120 sek.            |
| 1/(4xFPS)        | 1/120 sek.            | 1/240 sek.            |
| 1/(8xFPS)        | 1/240 sek.            | 1/480 sek.            |

PRO TIP: Nejlepších výsledků s použitím režimu Závěrky dosáhnete připojením kamery k trojnožce nebo jinému stabilnímu povrchu. Omezíte tak na minimum rozostření videí nebo fotek.

www.gohd.cz

70

#### POKROČILÉ OVLÁDÁNÍ

#### ۹þ. RAW Audio

Toto nastavení se týká pouze režimu záznamu videa a vytváří pro video navíc kromě standardního souboru .mp4 samostatný soubor typu .wav. Můžete zvolit stupeň zpracování, který se na stopu RAW aplikuje. Toto nastavení je užitečné, pokud chcete samostatný soubor .wav pro sdílení nebo použití při post-produkci.

| Možnost       | Popis                                                                                                    |
|---------------|----------------------------------------------------------------------------------------------------|
| Low (nízká)   | Je aplikováno minimální zpracování. Ideální, pokud zvuk zpracováváte při post-produkci.                                                                                                    |
| Med (střední) | Je aplikováno zpracování založené na nastavení<br>Manuálního ovládání zvuku (vítr a/nebo stereo).<br>Pokud je Manuální ovládání zvuku (Manual Audio<br>Control) vypnuto, kamera automaticky přepíná<br>mezi filtrováním a stereo záznamem. |
| High (vysoká) | Je aplikováno plné zpracování zvuku (automatic<br>gain a AAC kódování).                                                                                                    |

PRO TIP: Audio soubory ve formátu .wav jsou zaznamenávány na stejném místě a se stejným názvem souboru jako mají .mp4. Pro přístup k nim vložte microSD kartu do čtečky karet a najděte soubory v počítači.

#### Reset

Tato možnost resetuje veškerá nastavení Protune na jejich výchozí hodnoty.

## POKROČILÉ OVLÁDÁNÍ

# ISO Minimum (pouze fotografie)

ISO Maximum (pouze fotografie)

ISO Minimum a ISO Maximum umožňuje nastavit rozsah citlivosti kamery na světlo a šum v obrazu. ISO nastavení vytvářejí rovnováhu mezi jasem a výsledným šumem v obrazu. Šum v obrazu představuje stupeň zrnitosti v obrazu.

Vyšší hodnoty ISO znamenají jasnější obraz, ale s větším šumem v obrazu. Nižší hodnoty přinášejí nižší šum v obrazu, ale tmavší obraz.

| H                     |                    |     |                 |                           |
|-----------------------|--------------------|-----|-----------------|---------------------------|
| 100                   | 200                | 400 | 800             | 1600                      |
| Tmavší o<br>Nižší šum | braz<br>1 v obrazu |     | Jas<br>Větší šu | nější obraz<br>m v obrazu |

Poznámka: ISO Minimum není dostupný pro Časosběrné fotografie (Time Lapse photos) když je interval nastaven na 0.5 nebo 1 sekundu.

PRO TIP: Pro zamknutí ISO na určitou hodnotu nastavte ISO Minimum a ISO Maximum na stejné hodnoty.

www.gohd.cz

#### POKROČILÉ OVLÁDÁNÍ

Z

KOMPENZACE HODNOTY EXPOZICE (EV COMP)

Kompenzace hodnoty expozice ovlivňuje jas videa nebo fotografie. Změna tohoto nastavení může vylepšit kvalitu obrazu při natáčení v prostředí s kontrastujícími světelnými podmínkami.

Možnosti tohoto nastavení jsou v rozsahu od -2.0 do +2.0. Výchozí nastavení je 0.

Když toto nastavení změníte, na dotykovém displeji se okamžitě objeví vliv tohoto nastavení na obraz. Vyšší hodnoty znamenají jasnější obraz

Pro Video je toto nastavení dostupné, pouze pokud je Závěrka (Shutter) nastavena na Auto.

Více informací o úpravě expozice založené na určitém místě v záběru najdete v sekci Ovládání expozice (strana 63).

PRO TIP: Kompenzace hodnoty expozice upravuje jas v rámci stávajícího ISO nastavení. Pokud již jas dosáhnul ISO limitu ve špatně osvětleném prostředí, zvýšení této hodnoty nebude mít žádný efekt. Abyste dále zvyšovali jas, vyberte vyšší hodnotu ISO.

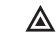

OSTROST (SHARPNESS) Ostrost ovlivňuje kvalitu detailů zaznamenaných ve videu nebo na fotkách. Možnosti

tohoto nastavení jsou High (vysoká) (výchozí), Medium (střední) a Low (nízká).

Když toto nastavení změníte, na dotykovém displeji se okamžitě objeví vliv tohoto nastavení na obraz.

PRO TIP: Pokud během editace plánujete zvyšovat ostrost, vyberte pro toto nastavení **Low** (nízká). www.gohd.cz

71

69

# PŘIPOJENÍ K AUDIO PŘÍSLUŠENSTVÍ

#### Doplňkový mikrofon nebo jiný komponent může poskytnout vylepšený zvuk pro vámi zaznamenané video

- 1. Připojte audio příslušenství do USB-C portu kamery pomocí GoPro příslušenství Pro 3.5mm Mic Adapter (prodává se samostatně).
- 2. Na hlavní obrazovce kamery přejeď te dolů.
- 3. Poklepejte na Preferences > Audio Input (Předvolby > Zvukový vstup).
- 4. Poklepejte na požadovanou možnost:

| Možnost                    | Popis                                                                                                    |
|----------------------------|----------------------------------------------------------------------------------------------------|
| Standard                   | Kamera mikrofonu dodává napájení, bez                                                                               |
| (výchozí)                  | zesílení zvuku                                                                                                    |
| Standard+                  | Kamera mikrofonu dodává napájení a 20dB<br>zesílení zvuku                                                           |
| Non-Powered                | Kamera mikrofonu nedodává napájení ani                                                                              |
| (bez napájení)             | zesílení zvuku                                                                                                    |
| Non-Powered+               | Kamera mikrofonu nedodává napájení, dodává                                                                          |
| (bez napájení +)           | 20dB zesílení zvuku                                                                                                 |
| Line In<br>(linkový vstup) | Použijte pro zvukové vybavení jiné než<br>mikrofon (mixážní pult, kytarový předzesilovač,<br>karaoke přístroj atd.) |

Poznámka: Pokud si nejste jisti, jakou mož mikrofonu.

#### PŘIZPŮSOBENÍ KAMERY GOPRO

Od změny hlasitosti pípání po vypnutí stavových světel - kameru si můžete nastavit dle svých představ.

- 7MĚNA PŘEDVOLEB
- 1. Přejeď te dolů, poté poklepejte na Preferences (Předvolby).
- 2. Poklepejte na nastavení, poté poklepejte na novou možnost.
- 3. Pro ukončení přejeď te dolů.

DATUM A ČAS (DATE AND TIME) 

Datum a čas se automaticky aktualizují, když připojíte kameru k aplikaci Capture nebo Quik for desktop. Pokud ale potřebujete, můžete tyto hodnoty nastavit ručně.

Poznámka: Pokud je baterie vyjmuta z kamery na delší dobu, musíte znovu nastavit datum a čas (automaticky nebo ručně).

. HLASITOST PÍPNUTÍ (BEEP VOLUME)

Nastavuje hlasitost výstrah GoPro. Možnosti jsou High (vysoká) (výchozí), Med (střední), Low (nízká) a Off (vypnuto).

#### •

Nastavuje, jaká stavová světla budou blikat. Možnosti jsou All On (všechna zapnutá) (výchozí), All Off (všechna vypnutá) a Front Off (přední vypnutá).

PRO TIP: Přední stavová světla vypněte, pokud natáčíte v místě s okny nebo zrcadly, která mohou do záběru přenést jejich odraz.

74

www.gohd.cz

#### PŘIZPŮSOBENÍ KAMERY GOPRO

#### **1**↓ AUTO ORIENTACE (AUTO-ROTATION)

Tato možnost určuje orientaci obrazu videa nebo fotografií a pomáhá zabránit tomu, že své záběry natočíte vzhůru nohama.

#### Nastavení Popis (automatická orientace obrazu) Kamera automaticky vybírá Up nebo Down, podle Auto orientace kamery ve chvíli, kdy začne natáčení.

|                       | Zajistí, že výsledný obraz má vždy orientaci<br>správným směrem. |
|-----------------------|------------------------------------------------------------------|
| Up (nahoru) (výchozí) | Kamera je nastavena tak, že vždy natáčí<br>správným směrem.      |
| Down (dolů)           | Kamera je nastavena tak, že vždy natáčí vzhůru<br>nohama.        |

#### 0 GPS

Zaznamená umístění, kde byly videa a fotografie pořízeny. Pro zobrazení této informace si prohlédněte videa nebo fotografie na kompatibilním počítači nebo mobilní aplikaci. Více na gopro.com/help

#### JAZYK (LANGUAGE)

Nastaví jazyk, který se objeví na kameře.

76

#### DŮLEŽITÉ ZPRÁVY

#### IKONA TEPLOTA (TEMPERATURE)

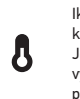

Ikona Teplota (Temperature) se zobrazí na stavové obrazovce kamery, když je kamera příliš horká a potřebuje vychladnout. Jednoduše ji odložte a nechte před dalším použitím vychladnout. Kamera byla zkonstruována tak, aby odhalila stav přehřátí a v případě potřeby se vypnula.

www.gohd.cz

#### IKONA OPRAVA SOUBORU (FILE REPAIR)

Pokud bylo nahrávání náhle přerušeno a soubor s videem nebyl řádně uložen, mohlo dojít k poškození souboru. Pokud se to stane, kamera zobrazí ikonu Oprava souboru (File Repair) a soubor se pokusí opravit. Když je tento proces ukončen, obdržíte zprávu, zda byla oprava úspěšná či nikoliv. Stiskněte jakékoliv tlačítko pro pokračování používání kamery.

#### ZPRÁVY MICROSD KARTY

| NO SD  | Karta není přítomna. Kamera vyžaduje microSD,<br>microSDHC nebo microSDXC kartu (prodává se<br>samostatně) pro záznam videí a fotek. |
|--------|----------------------------------------------------------------------------------------------------|
| FULL   | Karta je plná. Vymažte některé soubory nebo vložte<br>jinou kartu.                                                                   |
| SD ERR | Kamera neumí přečíst formátování karty.<br>Přeformátujte kartu v kameře.                                                             |

www.gohd.cz

# PŘIZPŮSOBENÍ KAMERY GOPRO

#### ധ VÝCHOZÍ REŽIM (DEFAULT MODE)

Nastavuje režim záznamu, který GoPro použije jako výchozí, když se zapíná. Možnosti jsou Video (výchozí), Časosběrné video (Time Lapse Video), Video + Foto (Video + Photo), Smyčka (Looping), Foto (Photo), Noc (Night), Burst, Časosběrné foto (Time Lapse Photo) a Noční časosběrné foto (Night Lapse Photo).

#### Poznámka: Toto nastavení neovlivňuje QuikCapture

(ان AUTOMATICKÉ VYPNUTÍ (AUTO OFF)

Vypne kameru GoPro po určité době nečinnosti, aby byla šetřena baterie. Možnosti jsou 5 minut, 15 minut (výchozí), 30 minut a Never (nikdy).

Poznámka: Hlasové ovládání není dostupné, když je kamera vypnutá. Při použití hlasového ovládání zvažte vybrání většího časového intervalu (nebo Never (Nikdy)) pro Auto Off.

SPOŘIČ OBRAZOVKY (SCREENSAVER)

Vypne dotykový displej po určité době nečinnosti, aby šetřil výdrž baterie. Možnosti jsou 1 minuta (výchozí), 2 minuty, 3 minuty a Never (nikdy). Pro opětovné zapnutí dotvkového displeje poklepejte kdekoliv na obrazovce. Když se dotykový displej výpne, nadále můžete používat tlačítka kamery a hlasové ovládání.

0 JAS (BRIGHTNESS)

Upravuje stupeň jasu dotykového displeje. Možnosti jsou 10% až 100% (výchozí).

www.gohd.cz

75

#### PŘIZPŮSOBENÍ KAMERY GOPRO

#### ЃТ FORMÁT VIDEA (VIDEO FORMAT)

Pro nastavení místních počtů snímků za sekundu, které kamera používá pro nahrávání a přehrávání videa na TV/HDTV. Výběr možnosti vhodné pro váš region pomůže zabránit blikání, když natáčíte uvnitř.

| Nastavení | Popis                                                                                        |
|-----------|----------------------------------------------------------------------------------------------|
| NTSC      | Vyberte tuto možnost pro přehrání videa na<br>NTSC TV (většina televizí v Severní Americe)   |
| PAL       | Vyberte tuto možnost pro přehrání videa na<br>PAL TV (většina televizí mimo Severní Ameriku) |

www.gohd.cz

#### **RESETOVÁNÍ KAMERY**

#### RESETOVÁNÍ PŘIPO JENÍ

Tato možnost vymaže seznam připojení a resetuje heslo kamery. Když vyresetujete připojení, musíte ke kameře jakékoliv požadované zařízení znovu připojit.

#### 1. Přejeď te na hlavní obrazovce dolů.

- 2. Poklepejte na Connect > Reset Connections (Připojit > Resetovat připojení) a poté poklepejte na Reset.
- RESETOVÁNÍ VŠECH NASTAVENÍ NA VÝCHOZÍ
- Tato možnost resetuje všechna nastavení kamery na výchozí, s výjimkou datumu, času a uživatelského jména a hesla kamery.
- 1. Přejeďte na hlavní obrazovce dolů. 2. Poklepejte na Preferences > Camera Defaults (Předvolby > Výchozí) a poté poklepejte na Reset.
- RESTARTOVÁNÍ KAMERY GOPRO

Pokud kamera nereaguje, stiskněte a držte tlačítko Režim [

sekund pro vypnutí kamery a její restart. Všechna nastavení zůstanou zachována. OBNOVENÍ TOVÁRNÍCH NASTAVENÍ

Řiď te se kroky níže pro resetování všech nastavení a hesla kamery a odregistrace kamery od účtu GoPro Plus. Tato možnost je užitečná, pokud kameru prodáváte a chcete ji vrátit do jejího původního stavu.

- 1. Na hlavní obrazovce přejeď te dolů.
- 2. Poklepejte na Preferences > Factory Reset (Předvolby > Tovární reset) a poklepejte na Next (další).

Obnovení továrních nastavení nevymaže veškerý obsah z microSD karty. Pro vymazání microSD karty se podívejte do sekce Přeformátování microSD karty (strana 8).

79

# POUŽÍVÁNÍ DRŽÁKŮ

PŘIPOJENÍ KAMERY K DRŽÁKŮM

Pro připojení kamery k držáku potřebujete The Frame (for HERO5 Black) a upínací přezku a/nebo šroub, podle toho, jaký držák používáte.

THE FRAME

Kamera se dodává s The Frame (for HER05 Black).

Kamera HERO5 Black je vodotěsná do 10m s dvířky zavřenými - nepotřebujete další kryt, když kameru používáte kolem vody nebo v ní.

The Frame (for HERO5 Black) poskytuje dodatečnou ochranu kamery pokud ji upustíte, takže během určitých aktivit ji z The Frame nevyndavejte, i když kamera není uchycena v držáku.

**POZNÁMKA:** The Frame neposkytuje kameře dodatečnou vodotěsnost.

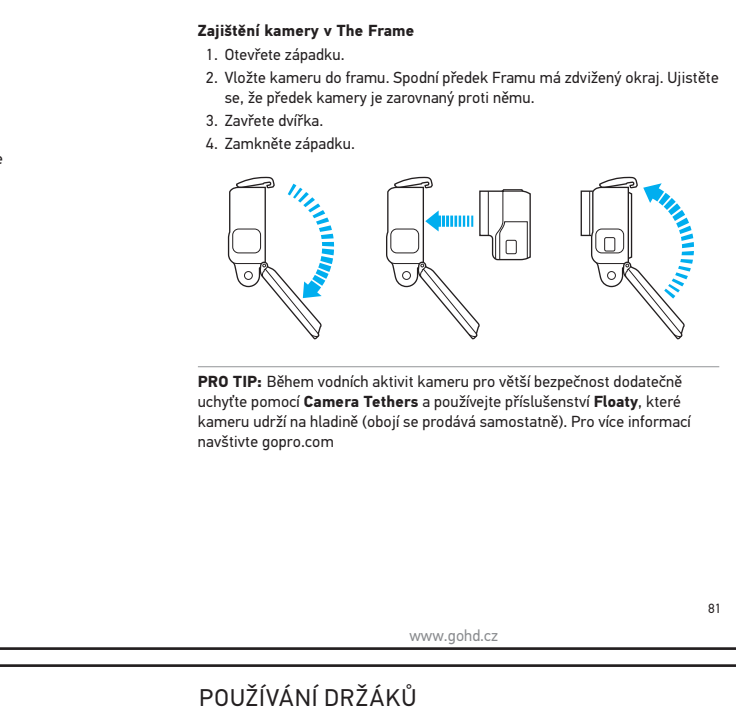

POUŽÍVÁNÍ DRŽÁKŮ

PŘIPOJENÍ UPÍNACÍCH PŘEZEK K DRŽÁKŮM

1. Zvedněte upínací záklopku přezky.

POUŽÍVÁNÍ DRŽÁKŮ

- 2. Zasuňte přezku do držáku, dokud nezacvakne na místo.
- 3. Zatlačte dolů na záklopku, dokud nebude ve stejné rovině jako přezka.

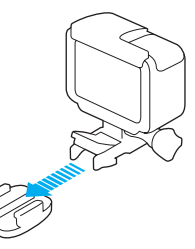

www.gohd.cz

**PRO TIP:** Pokud přichycujete kameru HERO5 Black vzhůru nohama, kamera automaticky změní orientaci obrazu, aby měl správný směr. Více informací najdete v sekci **Auto-orientace** (strana 76).

82

80

# POUŽÍVÁNÍ DRŽÁKŮ

 Držáky nalepujte při pokojové teplotě. V chladném nebo vlhkém prostředí nebo když teplota není pokojová nedojde ke správnému napojení k chladným nebo vlhkým povrchům.

www.gohd.cz

- Ujistěte se, že státní a místní nařízení a zákony dovolují připojení kamery k vybavení (jako je např. lovecké vybavení). Vždy se řiďte nařízeními, která omezují použití spotřební elektroniky nebo kamer.
- Během vodních aktivit používejte Camera Tethers pro větší zabezpečení a Floaty, které kameru udrží na hladině (obojí se prodává samostatně).

VAROVÁNÍ: Abyste zabránili zranění, nepoužívejte dodatečné ukotvení, pokud kameru připojujete k helmě.

Více informací o držácích najdete na gopro.com.

VAROVÁNÍ: Pokud kameru používáte s držákem GoPro nebo páskou určenou pro použití s helmou, vždy si vyberte helmu, která splňuje příslušné bezpečnostní standardy.

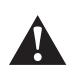

84

Vyberte správnou helmu pro váš konkrétní sport nebo aktivitu a ujistěte se, že vám dobře padne a má správný rozměr. Zkontrolujte helmu, abyste se ujistili, že je v dobrém stava a řídte se instrukcemi výrobce helmy ohledně jejího bezpečného používání.

Jakákoliv helma, která utrpěla velký náraz, by měla být vyměněna. Žádná helma nemůže ochránit před zraněním při každé nehodě.

www.gohd.cz

zakříveným a rovným povrchům helem, vozidel a vybavení. Pomocí upínací přezky může být frame zacvaknut a vycvaknut ze zabezpečených samolepicích držáků.

POUŽÍVÁNÍ ZAKŘIVENÝCH + ROVNÝCH SAMOLEPICÍCH DRŽÁKŮ

Zakřivené + rovné samolepicí držáky usnadňují přichycení kamery k

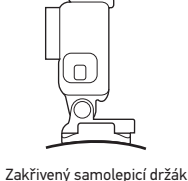

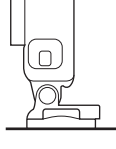

Rovný samolepicí držák

ZÁSADY PRO POUŽÍVÁNÍ DRŽÁKŮ

Dodržujte tyto zásady, když připojujete samolepicí držáky:

- Nalepujte samolepicí držáky nejméně 24 hodin před použitím.
   Samolepicí držáky se nalepují pouze na hladké povrchy. Porézní povrch nebo povrch s texturou neposkytne dostatečný lepivý účinek. Při nalepování držáku ho pevně přitiskněte na místo a zajistěte plný kontakt jeho celým povrchem.
- Aplikujte pouze na čistý povrch. Vosk, olej, špína nebo jiné nečistoty snižují lepivost, která může mít za následek slabší vazbu a riskujete ztrátu kamery, pokud by došlo k odlepení.

www.gohd.cz

# VYJMUTÍ POSTRANNÍCH DVÍŘEK

V některých situacích, jako je nabíjení kamery ve framu nebo připojení zvukového nebo HDMI příslušenství nebo dronu Karma, musíte vyjmout postranní dvířka pro přístup k portům.

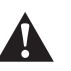

VAROVÁNÍ: Postranní dviřka vyjímejte jen tehdy, když používáte kameru v suchém, neprašném prostředí. Když jsou dvířka otevřena nebo vyjmuta, kamera není vodotěsná. Nikdy neprovozujte kameru s otevřenými bateriovými dvířky.

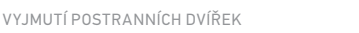

Přidržte dolů tlačítko na uvolnění západky a otevřete dvířka.
 Vytáhněte dvířka z kamery.

2. Vytáhnéte dvířka z kamery.

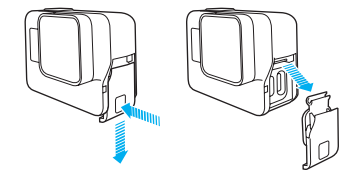

# VYJMUTÍ POSTRANNÍCH DVÍŘEK

ZNOVUNASAZENÍ POSTRANNÍCH DVÍŘEK

1. Přidržte dolů tlačítko na uvolnění západky a roztáhněte štítek na dvířkách

R

2. Zatlačte štítek do malé stříbrné tyčky a zasuňte dvířka na místo.

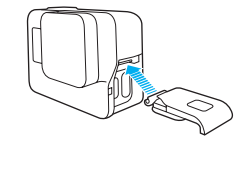

ÚDRŽBA KAMERY

Dodržujte tyto zásady pro co nejlepší výkon kamery:

- Kamera je vodotěsná do 10m není třeba žádné pouzdro. Ujistěte se, že dvířka jsou zavřená než použijete kameru kolem vody nebo ve vodě, nečistém prostředí nebo písku.
- Před zavřením dvířek se ujistěte, že v těsnění nejsou žádné nečistoty. Pokud je to potřeba, očistěte je látkou.
- Než dvířka otevřete, ujistěte se, že na kameře není žádná voda nebo nečistoty. Pokud je to potřeba, umyjte kameru ve vodě a očistěte ji látkou.
- Pokud okolo dvířek zatvrdne písek nebo nečistota, ponočtek zatvrdne písek nebo nečistota, ponočtek kameru do
- teplé kohoutkové vody na 15 minut a poté ji důkladně vypláchněte, aby došlo k odstranění nečistot, než dvířka otevřete.
- Ve vlhkém prostředí vysušte dotykový displej jemnou látkou, tak aby reagoval na doteky.
- Pro co nejlepší natáčení zvuku zatřeste kamerou nebo foukněte do mikrofonu, aby došlo k odstranění vody a nečistot z mikrofonových děr. Abyste zabránili poškození vnitřních vodotěsných membrán, nepoužívejte stlačený vzduch pro foukání do mikrofonních otvorů.
- Po každém použití ve slané vodě vypláchněte kameru čistou vodou a vysušte jemnou látkou.
- Čočku výčistíte tak, že ji utřete měkkou látkou bez vláken. Pokud se nečistota dostane mezi čočku a kroužek, vypláchněte ji ven vodou nebo dostaňte ven vzduchem. Do okolí čočky nevkládejte cizí předměty.

www.gohd.cz

87

#### INFORMACE O BATERII

#### DOSAŽENÍ CO NEJDELŠÍ ŽIVOTNOSTI BATERIE

Na dotykovém displeji se zobrazí zpráva, pokud baterie klesne pod 10%. Pokud baterie dosáhne 0% během nahrávání, kamera uloží soubor a vypne se.

www.gohd.cz

Abyste dosáhli co nejdelší životnosti baterie, dodržujte pokud možno následující zásady:

- Vypněte bezdrátové připojení
- Natáčeite video při nižších snímcích za sekundu a rozlišení
- Vypněte Protune

86

- Použijte tato nastavení:
  - QuikCapture (strana 22)
  - Screensaver (spořič obrazovky) (strana 75)
  - Brightness (jas) (strana 75)
- Brightness (Jas) (strand )
- NAHRÁVÁNÍ BĚHEM NABÍJENÍ

Když použijete USB-kabel dodávaný s kamerou, můžete natáčet a fotit, když je kamera připojena k USB nabíjecímu adaptéru, GoPro Superchargeru, jiné nabíječce GoPro nebo powerbance GoPro Portable Power Pack. Ačkoliv se baterka během nahrávání nenabíjí, můžete jednu z výše uvedených metod použít pro napájení kamery a získat extra nahrávací čas. Když nahrávání ukončíte, nabíjení bude pokračovat. (Nahrávat nemůžete, pokud nabíjíte kameru přes počítač.)

Poznámka: Protože jsou postranní dvířka otevřená, kamera není během nabíjení vodotěsná.

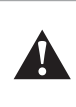

88

VAROVÁNÍ: Pokud používáte síťovou nabíječkou jinou než originální GoPro, nabíječka může poškodit baterii v kameře GoPro a způsobit požár nebo její vytečení. S výjimkou příslušenství GoPro Supercharger (prodává se samostatně) používejte pouze nabíječky označené: Output 5V 1A. Pokud neznáte napětí a proud nabíječky, použijte přiložený USB kabel a kameru nabíjejte přes počítač.

www.gohd.cz

#### **INFORMACE O BATERII**

#### LIKVIDACE BATERIE

Většina nabíjecích lithium-ionových baterií není klasifikována jako nebezpečný odpad a lze je bezpečně Zlikvidovat v běžném komunálním odpadu. Mnoho lokalit má zákony ohledně požadavků na recyklaci baterií. Ujistěte se, zda podle práva platného ve vaší lokalitě můžete nabíjecí baterie vyhodit spolu s běžným odpadem. Pro bezpečnou likvidaci lithium-ionových baterií chraňte vývody (póly) před stykem s jinými kovovými předměty zabalením či přelepením páskou, takže nezpůsobí během převozu požár.

**Poznámka:** Lithium-ionové baterie obsahují recyklovatelné materiály. Pro likvidaci baterií používejte k tomu určené boxy.

Nikdy baterii nevhazujte do ohně, protože může explodovat.

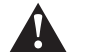

VAROVÁNÍ: Jako náhradní baterie pro kameru používejte pouze baterie doporučené výrobcem.

#### INFORMACE O BATERII

#### SKLADOVÁNÍ A MANIPULACE S BATERIÍ

Kamera obsahuje citlivé prvky, včetně baterie. Zabraňte vystavení kamery velmi nízkým nebo velmi vysokým teplotám. Podmínky s nízkou nebo vysokou teplotou mohou dočasně snížit životnost baterie nebo způsobit, že kamera dočasně přestane fungovat správně. Zabraňte při používání kamery prudkým změnám v teplotě nebo vlhkosti, protože může dojit k tvorbě kondenzace na kameře nebo uvnitř kamery.

Nevysoušejte kameru nebo baterii externím zdrojem tepla jako je mikrovlnná trouba nebo vysoušeč vlasů. Poškození kamery nebo baterie způsobené stykem s tekutinou uvnitř kamery není kryto zárukou.

Baterie neskladujte spolu s kovovými předměty, jako jsou klíče, mince nebo náhrdelníky. Pokud přijdou vývody (póly) baterie do styku s kovovými předměty, může to způsobit požár.

Kameru nijak neupravujte. Mohli byste tím narušit bezpečnost, dodržování právních předpisů, výkon a zneplatnit záruku.

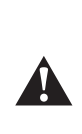

VAROVÁNÍ: Nepouštějte, nedemontujte, neotevírejte, nemačkejte, neohýbejte, nedeformujte, nepropichujte, nekrájejte, nevkládejte do mikrovlnné trouby, nepalte ani nenabarvujte kameru. Nevkládejte cizí objekty do otvoru pro baterii v kameře. Nepoužívejte baterii ani kameru, pokud byla poškozena - např. pokud je naprasklá, propichnutá nebo poškozená vodou. Demontáž nebo propíchnutí baterie může způsobit explozi nebo požár.

89

#### ŘEŠENÍ PROBLÉMŮ

#### KAMERU NELZE ZAPNOUT

Ujistěte se, že je kamera nabitá. Pro nabití kamery použijte přiložený USB-C kabel a počítač. Můžete také použít GoPro Supercharger nebo USBkompatibilní síťovou nabíječku (Wall Charger) nebo autonabíječku (Auto Charger) (všechny se prodávají samostatně) nebo jakékoliv nabíjecí zařízení označené Výstup (Output) 5V 1A. (Výstup Superchargeru je 5V 2A.)

www.gohd.cz

GOPRO NEREAGUJE, KDYŽ STISKNU TLAČÍTKO Více v sekci Restartování kamery GoPro (strana 79).

PŘEHRÁVÁNÍ NA MÉM POČÍTAČI JE TRHANÉ

Trhané přehrávání obvykle neznamená problém se souborem. Pokud nahrávka přeskakuje, obvykle je příčinou jedna z následujících situací:

- Používání nekompatibilního videopřehrávače. Ne všechny videopřehrávače podporují kodek H.264. Nejlepších výsledků dosáhnete, když si stáhnete nejnovější verzi aplikace Quik for desktop, zdarma je k dispozici na adrese gopro.com/apps.
- Počítač nesplňuje minimální požadavky pro přehrání HD videa. Čím vyšší rozlišení a počet snímků za sekundu má video, tím náročnější je pro počítač jeho přehrání. Ujistěte se, že počítač splňuje minimální požadavkypro softwarový přehrávač.

Pokud počítač minimální požadavky nesplňuje, nahrávejte v režimu 1080p60 s Protune vypnutým a ujistěte se, že všechny ostatní programy v počítači máte zavřené. Pokud to přehrávání nezlepší, zkuste 720p30.

#### ŘEŠENÍ PROBLÉMŮ

ZAPOMNĚL JSEM UŽIVATELSKÉ JMÉNO A HESLO KAMERY Přejeď te dolů, poklepejte na Connect > Name & Password (Připojit > Jméno & Heslo)

NEVÍM. JAKOU MÁM VERZI SOFTWARE

Na hlavní obrazovce přejeď te dolů. Poté poklepejte na Preferences > About This GoPro (Předvolby > 0 tomto GoPro). Zobrazí se aktuální verze software.

NEMŮŽU NA JÍT SÉRIOVÉ ČÍSLO KAMERY

Sériové číslo kamery můžete nalézt na několika místech:

- V Preferences > About This GoPro (Předvolby > 0 tomto GoPro)
- Zevnitř slotu pro baterii (vyjměte baterii, abyste sériové číslo našli)
- Na microSD kartě z kamery (v souboru version.txt ve složce MSC) Více odpovědí na nejčastější dotazy najdete na gopro.com/help

www.gohd.cz

#### ZÁKAZNICKÁ PODPORA

GoPro poskytuje tu nejlepší možnou uživatelskou podporu. Pro kontaktování GoPro Customer Support navštivte stránku gopro.com/help.

#### **OCHRANNÉ ZNÁMKY**

GoPro, HERO, Protune a SuperView jsou ochranné známky nebo registrované ochranné známky GoPro. Inc. v USA a mezinárodně. Další názvy a značky isou vlastnictvím jejich majitelů.

# REGULAČNÍ INFORMACE

Pro kompletní seznam certifikací se podívejte do návodu Important Product + Safety Instructions (Důležité informace a bezpečnostní informace produktu), který je přiložen ke kameře nebo navštivte gopro.com/help

www.gohd.cz

dobu nepoužívaný

VAROVÁNÍ - BATERIE

nebo články

nechcete noužít

nechodilo nebo se neskřípnul, hlavně v místě zástrčky a zásuvky a místo, kde vychází z přístroje.

Používejte jen příslušenství/držáky, specifikované výrobcem.

10. Odpojte přístroj během bouřek nebo když je delší

11. Servis svěřte vždy kvalifikovanému personálu

Servis je nutný, pokud se přístroj jakkoliv poškodil, když došlo např. k poškození zástrčky, byla na něj

vylita tekutina nebo do přístroje zapadly objekty, nebo se přístroj nechová normálně nebo spadnul.

Baterie by neměla být vystavována nadměrnému teplu, jako je sluneční svit, oheň apod.

Nerozebírejte, neotvírejte nebo nekrájejte baterii

Nevystavujte baterii teplu nebo ohni. Neskladujte na přímém slunečním světle.
Nezkratujte baterii. Neskladujte baterie tak, aby

se mohly vzájemně zkratovat nebo být zkratovány jinými kovovými objekty.

Nevyjímejte baterii z originálního obalu, dokud ji

Pokud baterie vyteče, nedovolte, aby se kapalina dostala na ruce nebo do očí. Pokud již kontakt nastal, umyjte postižené místo dostatečným množstvím vody a vyhledejte lékařskou pomoc.

Nepoužívejte jinou nabíječku než tu, která byla výslovně dodána pro použití s přístrojem.

Pozorně si prohlédněte označení plus (+) a minus
 (-) na baterii a přístroji, abyste vždy vložili baterii správně.

Nepoužívejte baterii nebo články, které nejsou určeny pro použití s produktem.

95

Nevystavujte baterii mechanickým nárazům otřesům.

92

#### rtant Product + Safety Instructions Důležité informace a bezpečnostní informace o produktu)

Důležité bezpečnostní a produktové informace Více detailních informací o funkcích a nastaveních kamery najdete v manuálu ke kameře.

#### VAROVÁNÍ

VAROVANI Budte opatrní, pokud GoPro používáte jako součást aktivního životního stylu. Vždy sledujte okolí, abyste zabránii izranění vás ad ruhych. Dávejte pozor při manipulaci s bateriemi. Baterie mohou vytěkat nebo explodovat, pokud se s produkty s bateriemi nesprávně zachází.

produkty s bateriemi nesprávně žacházi. Držte se násladujících opatření, abyste se vyhnuli explozi baterie nebo požáru: Nepoušíšte, nedemontujte, neotevírejte, nemačkejte, neohýbejte, neokládejte do mikrovlnné trouby, nepatel ani nanabarvujte kameru.

trouby, nepatte ani nanabarvujte kameru. Nevkládejte cizi objekty do jakéhokoliv otvoru v kameře, jako je např. USB port. • Nepoužívejte baterii ani kameru, pokud byla poškozena - např. pokud je naprasklá, propichnutá nebo poškozená vodou. Rozebírání nebo propichování baterie (at uži tnegrovaň hebo vyjímatelné) může způsobit explozi nebo požár.

Nevysoušejte kameru nebo baterii externím zdrojem tepla jako je mikrovlnná trouba nebo vysoušeč vlasů.

VAROVÁNÍ: Neumisťujte na nebo poblíž produktu obnažený zdroj plamenů (jako je např. plamen svíčky).

Během nabíjení zástrčku nebo nabíjecí zařízení neber do rukou, pokud je máte mokré. Pokud tak neučiníte, může dojít k úrazu elektrickým proudem.

Použití jiné síťové nabíječky než GoPro Wall Charger

94

www.gohd.cz

 Nepoužívejte zároveň články různých výrobců, kapacity, velikosti nebo typu v jednom zařízení. Udržuite mimo dosah dětí. Osr zujte minio dosan deti.
Pokud jste baterii spolkli, okamžitě hledejte lékařskou pomoc.

 Vždy objednávejte pro přístroj správnou baterii. Udržuite baterie čisté a suché

Kontakty baterie utírejte v případě zašpinění čistou suchou látkou.

Baterie je nutno před použitím nabít. Vždy

používejte správnou nabíječku a řiďte se instrukcemi výrobce nebo manuálem k produktu pro správné nabíjení.

pro spravne nabijeni. • Nenechávejte bateri en abíjet po delší časový úsek, když se nepoužívají. • Po dlouhém čase skladování může být nutné měkolikrát nabít avybít baterie pro dosažení maximálního výkonu.

 Baterie mají nejlepší výdrž, když jsou provozovány při běžné pokojové teplotě (20 st. Celsia +/- 5 st.) Používejte baterie pouze k účelu, ke kterému jsou

Pokud je to možné, vyjměte baterii ze zařízení, když není používáno.

 Baterie, která byla dodána, není určena pro údržbu uživatelem. Jakékoliv problémy s baterií řešte s výrobcem nebo dovozcem.

vyroučení neskladujte s kovovými předměty, jako • Baterii neskladujte s kovovými předměty, jako jsou řetižky, mínce nebo klíče. Pokud kontakty baterie přijdou do styku s kovovými předměty, může to způsobit požár.

• Udržujte baterie suché. Kamera chrání bateri

před poškozením vodou. Zajistěte, aby se k baterii nedostala voda. Pokud tak neučiníte, může to mít za následk požár nebo úraz elektrickým proudem. Poškození baterie způsobené kontaktem

může poškodit baterii kamery a může vyústit v požár nebo vytečení baterie. Používejte jen nabíječky označené Output 5V 1A. Pokud neznáte napěti a proud vaší nabíječky, použijte přiložený USB kabel pro nabití kamery přes počítač.

Pokud kameru používáte spolu s GoPro držákem na helmu, vždy vyberte helmu, která splňuje příslušné bezpečnostní standardy. Vyberte správnou helmu pro konkrétni sport nebo aktivitu a ujistěte se, že vám pasuje. Prohlédněte helmu a ujistěte se, že je v dobrém stavu a řídte se instrukcemi výrobce helmy ohledně bezpečného používání. Jakákoliv helma, která utrpěla větší náraz, by měla být vyměněna. Žádná helma nemůže ochránit proti zranění při každé nehodě.

Čočka kamery je skleněná. Pokud se čočka rozbije, musíte dát pozor, abyste zabránili zranění kvůli rozbitému sklu. Udržujte mimo dosah dětí. Kontaktujte technickou podporu.

Ikona Teplota (Temperature) a CAMERA TOO HOT se zobrazí na stavové obrazovce kamera, hod no se zobrazí na stavové obrazovce kamera příliš horká a potřebuje vychladnout. Jednoduše ji odložte a nechte před dalším použitím vychladnout.

Pokud používá produkty GoPro poblíž jiného Pokua pouzivá produktý GöPro poblizi jiného zařízení, přečítke is nejdřív Uživatelskou příručku tohoto zařízení ohledné bezpečnostních instrukci. Pro so největší zamezení potenciálního rušení digitálních vysilačů/přijmaču, jako jsou lavinová signální zařízení, nastudujte uživatelskou příručku tohoto vysilače/přijmače co se týká jiných GPS nebo elektronických zařízení, jako je kamera GoPro, dký z je lavinový signální zářízení v režimu hal-tácí když je lavinové signální zařízení v režimu hledání. Vypněte kameru vždy, když je zakázáno ji používat nebo když může způsobovat rušení. Neblokujte

s tekutinou není kryto zárukou

ZÁRUKA

používejte pouze originální baterie GoPro

Na výrobní vady se k tomuto výrobku vztahuje záruka po dobu dvou (2) let od data zakoupení. Během této doby budou v případě výskytu defektů tyto odstraňeny nebo díly vyměněny nebo bude vyměněn produkt za stejný nebo srovnatelný. Pokud

je defekt či ztráta způsobena nedbalostí nebo jinou chybou spotřebitele, nebo běžným opotřebením,

záruka se na takovouto situaci nevztahuje. Škoda způsobená nevhodným použitím či nehodou není

kryta touto ani žádnou jinou zárukou. Výrobce

ani dovozce nepřebírá zodpovědnost za nehody, zranění, smrt, ztrátu, ztrátu dat nebo jiný nárok který má souvztažnost nebo přímo vznikl zvláště při nevhodném používání produktu. Výrobce ani dovozce

nenese zodpovědnost za náhodné nebo následné škody, které mají souvztažnost nebo přímo vznikly zvláště při nevhodném používání produktu nebo jakékoliv jeho části, stejně tak pokud jsou výsledkem

opravy neautorizovaným servisem. V žádném

případě nemůže odpovědnost za škody přesáhnou

částku, která byla za produkt zaplacena. V rozsahu povoleném zákonem. Protože může vzniknout

lidská chyba při nutnosti utěsnit vodotěsné pouzdro, nevztahuje se záruka na natečení vody nebo následné škody. Škody, způsobené použitím neoriginálních

ne-GoPro baterií, nabíjecích kabelů nebo jiných nabíjecích příslušenství nebo zařízení rovněž není

POZOR: POKUD JE BATERIE NAHRAZENA NESPRÁVNÝM TYPEM, HROZÍ EXPLOZE. NIKDY BATERIE NEHÁZEJTE DO OHNĚ, PROTOŽE BY MOHLY EXPLODOVAT. BATERIE VYHAZUJTE DLE INSTRUKCÍ.

kryto touto nebo jinou zárukou.

žádné ventilační otvory v kameře, protože vytvářené horko vám může ublížit a poškodit přístroj.

Zabraňte vystavení kamery a baterie velmi nízkým nebo velmi vysokým teplotám. Podmínky s nízkou nebo vysokou teplotou mohou dočasně snížit životnost baterie nebo způsobit, že kamera dočasně přestane fungovat správně. Zabraňte při používání kamery prudkým změnám v teplotě nebo vlhkosti, protože může dojít k tvorbě kondenzace na kameře nebo uvnitř kamery či dálkového ovladače.

Mikrofon v kameře je zkonstruován tak, aby poskytoval optimální nahrávání zvuku v různých prostředích. Když je Wi-Fi zapnutá, mikrofon může detekovat a nahrávat zvuky na nízké hladině. Abyst tomu zabránili, vypněte během nahrávání Wi-Fi. . Abyste

Při použití kamery a veškerého příslušenství a držáků se řiďte místními zákony. Ve vaší jurisdikci mohou existovat zákony, které nějakým způsobem upravují používání kamer. V některých případech (oblastech) je zakázáno používat kamery jako dodatek k určítému vybavení, jako jsou palné zbraňe, nebo určítým způsobem, jako je použití kamery kvůli narušení soukromí.

1. Přečtěte si tyto instrukce 2. Řiď te se těmito instrukcemi Dbejte všech upozornění
 Řiď te se všemi instrukcemi 5. Čistěte jen suchou látkou (tkaninou) S. cistere jeh súchou takou (tkaliniou)
 Neblokujte žádné ventilační otvory.
 Neinstalujte poblíž jakéhokoliv zdroje tepla jako je radiátor, sporák, kamna, nebo jiný přístroj, který vytváří teplo

8. Chraňte elektrický kabel, aby se po něm

#### www.gohd.cz

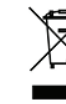

CE

Tento symbol znamená, že podle místního práva a nařízení by měl být produkt tento symbol znamena, że podle mistnino prava a narizeni by met był produkt zlikiwidowi noddłenie od domacino odpadu. Któł z rodukt dosałne konce své životnosti, odneste ho do sběrného mista určeného mistnimi úřady. Některá taková mista produkty přijímají zdarma. Oddělené shromažď ováni a recyklace produktu ve chvili, kdyh o vyhazujete, pomáhá chránit přirodní zdroje a zajišťuje, že recyklace probíhá tak, aby bylo chráněno lidské zdraví a životní prostředí.

Tímto GoPro, Inc. prohlašuje, že rádiové zařízení GoPro HERO5 je ve shodě s direktivou 2014/53/EU.

Plný text EU prohlášení o shodě je dostupný na následující internetové adrese: gopro.com/help

GoPro, Inc. 3000 Clearview Way, San Mateo, CA94402, USA GoPro GmbH, Floessergasse 2, 81369, Mnichov, Německo

Open Source Software: Údaje a zřeknutí se ve spojení se zahrnutím určitého open-source software do produktů GoPro můžete najít na http://gopro. com/support/open-source.4

Kamera GoPro HERO5 Black (ASST1) přenáší na 2412 MHz - 2462 MHz. Maximální hodnota výkonu přenášená v tomto frekverňním pásmu je 100 Přenáší také ve frekvenčních pásmech 5.15 GHz - 5.25 GHz a 5.725 GHz -GHz. Maximální hodnota výkonu přenášená v těchto frekvenčních pásmec 200mW.

Elektrická hodnota 5V - - . 1A

Chyby v tisku vyhrazeny

Více informací o produktech GoPro na gohd.cz

www.aohd.cz

# Prosíme recyklujte.

www.gohd.cz